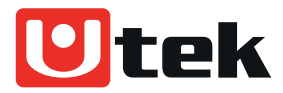

## Manual de instrucciones de la Impresora térmica USB papel 80mm USB y LAN / mod. UT-PRT230UE

#### Manual de instrucciones de la Impresora térmica USB papel 80mm USB y LAN / mod. UT-PRT230UE

El modelo UT-PRT230UE es una impresora térmica muy versátil en su uso. Imprime papel térmico de 80mm. Es de tamaño más pequeño que el estándar del mercado y entrega un bajo nivel de consumo. Su conexión USB y LAN permite integrarla a cualquier computador portable o de escritorio y conectarla en red para conexiones remotas. Entrega una velocidad de impresión a 230mm/seg con posibilidad de soporte a la pared y funciones de alarma integradas. Ideal para usos en restaurantes, almacenes, industria y puntos de venta en general.

## Contenido

| Manual de instrucciones de la impresora térmica 80 |
|----------------------------------------------------|
| Descripción general7.                              |
| 1. Introducción a las funciones de la impresora8.  |
| 1.1. Imprimir página de autodiagnóstico8.          |
| 1.2. Introducción hexadecimal de la impresora8.    |
| 1.3. Inicialización de la impresora8.              |
| 2. Herramienta de Windows POS Printer Test V3.89.  |
| 2.1. Introducción a la interfaz principal9.        |
| 2.1.1. Selección del puerto de comunicación:9.     |
| 2.1.2. Selección de la impresora:9.                |
| 2.1.3. Configuración del puerto paralelo: 10.      |
| 2.1.4. Configuración del puerto serie:10.          |
| 2.1.5. Configuración del puerto Ethernet: 10.      |
| 2.1.6. Tiempos:                                    |
| 2.1.7. HEX: 12.                                    |
| 2.1.8. Imprimir contenido:                         |
| 2.1.9. Envío automático, ciclo, corte de papel:12. |
| 2.1.10. Imprimir:                                  |
| 2.1.11. Corte de papel: 12.                        |
| 2.1.12. Apertura del cajón: 12.                    |
| 2.1.13. Prueba en chino tradicional:12.            |
| 2.1.14. Impresión del controlador: 12.             |
| 2.1.15. Imprimir página de autoprueba: 12.         |
| 2.1.16. Restaurar configuración de fábrica:12.     |
| 2.1.17. Avanzado:                                  |
| 2.1.18. Inglés:                                    |
| 2.2. Descripción de la configuración "Avanzada"13. |
| 2.2.1. Configuración de la matriz de puntos:13.    |

| 2.2.2. Configuración de la página de códigos predeterminada:13                  |
|---------------------------------------------------------------------------------|
| 2.2.3. Demostración del logotipo NV:14.                                         |
| 2.2.4. Prueba de impresión de código de barras:15.                              |
| 2.2.5. Configuración del zumbador P76:15.                                       |
| 2.2.6. Configuración de la densidad de impresión P76:16.                        |
| 2.2.7. Configuración de la sensibilidad a las marcas negras P80:16.             |
| 2.2.8. Configuración de la velocidad en baudios serie: (solo para la serie 58 y |
| P76E)16.                                                                        |
| 2.2.9. Configuración del interruptor DIP:17.                                    |
| 2.2.10. Prueba de código QR:                                                    |
| 2.2.11. Configuración de red:18.                                                |
| 2.2.12. Configuración del modo USB:19.                                          |
| 2.2.13. Configuración del puerto USB:19.                                        |
| 2.2.14. Configuración de marca negra:19.                                        |
| 2.2.15. Enviar datos de archivo:21.                                             |
| 2.2.16. Alarma de corte:21.                                                     |
| 2.2.17. Ancho de impresión:21.                                                  |
| 2.2.18. Corte de cubierta:21.                                                   |
| 2.2.19. Densidad de impresión:21.                                               |
| 2.2.20. Alarma de sonido y luz:21.                                              |
| 2.2.21. Configuración de idioma:21.                                             |
| 2.2.22. Configuración de la función de reimpresión:21.                          |
| 2.2.23. Configuración de la función de cola:21.                                 |
| 2.2.24. Página de códigos del cuadro de entrada:22.                             |
| 2.2.25. Actualización del programa:22                                           |
| 3. Sistema de Windows23.                                                        |
| 3.1. Configuración de LAN de la impresora23.                                    |
| 3.2. Configuración de Wi-Fi de la impresora25.                                  |
| 3.3. Configuración de Bluetooth de la impresora27.                              |
| 3.4. Instalación                                                                |
| 3.4.1. Instalación del controlador                                              |

| 3.4.2. Instalar impresora vía USB                                                                | 31.                                                                                            |
|--------------------------------------------------------------------------------------------------|------------------------------------------------------------------------------------------------|
| 3.4.3. Instalar impresora vía LAN/Wi-Fi                                                          | 32.                                                                                            |
| 3.4.4. Instalar impresora vía Bluetooth                                                          | 33.                                                                                            |
| 3.4.5. Instalar impresora vía serie                                                              | 34.                                                                                            |
| 3.5. Imprimir página de prueba                                                                   | 37.                                                                                            |
| 3.6. Desinstalación                                                                              | 38.                                                                                            |
| 3.6.1. Eliminar trabajo del grupo de impresión                                                   | 38.                                                                                            |
| 3.6.2. Eliminar impresora                                                                        | 39.                                                                                            |
| 3.7. Configuración de impresora de Windows                                                       | 39.                                                                                            |
| 3.7.1. Selección de caja registradora                                                            | 41.                                                                                            |
| 3.7.2. Cortador de papel                                                                         | 41.                                                                                            |
| 3.7.3. Densidad de impresión                                                                     | 41.                                                                                            |
| 3.7.4. Configuración de alarmas                                                                  | 41.                                                                                            |
| 3.7.5. Alimentación de papel antes de imprimir                                                   | 42.                                                                                            |
| 3.7.6. Alimentación de papel después de imprimir                                                 | 42.                                                                                            |
|                                                                                                  | 12                                                                                             |
| 3.7.7. Anorro de papei                                                                           |                                                                                                |
| 3.7.7. Anorro de papel         3.7.8. ID de logotipo                                             | 42.                                                                                            |
| <ul><li>3.7.7. Anorro de papel</li><li>3.7.8. ID de logotipo</li><li>4. Sistema Ubuntu</li></ul> | 42.<br>42.<br>43.                                                                              |
| <ul> <li>3.7.7. Anorro de papel</li></ul>                                                        | 42.<br>42.<br>43.<br>43.                                                                       |
| <ul> <li>3.7.7. Anorro de papel</li></ul>                                                        | 42.<br>42.<br>43.<br>43.                                                                       |
| <ul> <li>3.7.7. Anorro de papel</li></ul>                                                        | 42.<br>43.<br>43.<br>43.<br>43.                                                                |
| <ul> <li>3.7.7. Anorro de papel</li></ul>                                                        | 42.<br>43.<br>43.<br>43.<br>43.<br>43.<br>45.                                                  |
| <ul> <li>3.7.7. Anorro de papel.</li> <li>3.7.8. ID de logotipo</li></ul>                        | 42.<br>43.<br>43.<br>43.<br>43.<br>45.<br>45.<br>48.<br>51.                                    |
| <ul> <li>3.7.7. Anorro de papel.</li> <li>3.7.8. ID de logotipo</li></ul>                        | 42.<br>43.<br>43.<br>43.<br>43.<br>45.<br>45.<br>51.                                           |
| <ul> <li>3.7.7. Anorro de papel</li></ul>                                                        | 42.<br>43.<br>43.<br>43.<br>43.<br>45.<br>45.<br>51.<br>51.                                    |
| <ul> <li>3.7.7. Anorro de papel</li></ul>                                                        | 42.<br>42.<br>43.<br>43.<br>43.<br>45.<br>45.<br>51.<br>51.<br>51.<br>52.<br>53.               |
| <ul> <li>3.7.7. Anorro de papel</li></ul>                                                        | 42.<br>42.<br>43.<br>43.<br>43.<br>43.<br>45.<br>45.<br>51.<br>51.<br>51.<br>53.               |
| <ul> <li>3.7.7. Anorro de papel.</li> <li>3.7.8. ID de logotipo</li></ul>                        | 42.<br>42.<br>43.<br>43.<br>43.<br>43.<br>43.<br>43.<br>51.<br>51.<br>51.<br>53.<br>53.<br>54. |
| <ul> <li>3.7.7. Anorro de papel</li></ul>                                                        | 42.<br>42.<br>43.<br>43.<br>43.<br>43.<br>43.<br>51.<br>51.<br>51.<br>52.<br>53.<br>53.<br>54. |

| 4.3.5. Control de logotipo                            | 55. |
|-------------------------------------------------------|-----|
| 5. Sistema macOS                                      | 56. |
| 5.1. Instalación y desinstalación                     | 56. |
| 5.1.1. Instalación del controlador                    | 56. |
| 5.1.2. Instalación de la impresora mediante USB       |     |
| 5.1.3. Instalación de la impresora mediante LAN/Wi-Fi | 61. |
| 5.1.4. Desinstalación de la impresora                 | 63. |
| 5.2. Configuración de las funciones de la impresora   | 64. |
| 5.2.1. Opción de corte                                | 64. |
| 5.2.2. Control del cajón de efectivo                  | 64. |
| 5.2.3. Control del timbre                             | 65. |
| 5.2.4.Control del logotipo                            | 65. |
| 5.3. Imprimir Páginade Prueba                         | 66. |
| 6.Sistema Android                                     | 68. |
| 6.1.Instalacióny Desinstalación                       | 68. |
| 6.1.1.Instalar controlador                            | 68. |
| 6.1.2.Instalar vía USB                                | 68. |
| 6.1.3.Instalar vía LAN/Wi-Fi                          | 69. |
| 6.1.4.Instalar vía Bluetooth                          | 71. |
| 6.1.5. Desinstalar Impresora                          |     |
| 6.2.Imprimir una página de prueba                     | 75. |
| 6.3.Configuración de la impresora Android             | 75. |
| 6.3.1.Configuración de impresión                      | 75. |
| 6.3.2. Alarma                                         | 76. |
| 6.3.3. Caja                                           | 76. |
| 6.3.4. Densidad                                       | 76. |
| 6.3.5. Algoritmo de imagen                            | 76. |
| 6.3.6. Función de ahorro de papel                     | 76. |
| 7. Sistema Chrome OS                                  | 77. |
| 7.1. Instalación                                      |     |

| 7.2. Conexión de la impresora mediante USB           | 78.  |
|------------------------------------------------------|------|
| 7.3. Configuración de los parámetros de la impresora | 79.  |
| 7.4. Contenido de impresión                          | .80. |
| 7.5. Desinstalación                                  | .80. |

## Descripción general

Este documento presenta las instrucciones de instalación y configuración de 80 impresoras en sistemas Windows, Linux, macOS y Android, así como las instrucciones de uso de la herramienta de Windows POS Printer Test V3.8. Lea este manual antes de usar la impresora.

## 1. Introducción a las funciones de la impresora

## 1.1. Imprimir página de autodiagnóstico

Apague la impresora, mantenga presionado el botón "FEED" y enciéndala. Después de que los indicadores luminosos (ERROR) y (PAPER) parpadeen simultáneamente, suelte el botón "Feed". La impresora imprimirá automáticamente una página de autodiagnóstico.

#### **1.2. Introducción de datos hexadecimales**

Apague la impresora, mantenga presionado el botón "FEED" y enciéndala. Después de que los indicadores luminosos (ERROR) y (PAPER) parpadeen dos veces simultáneamente, suelte el botón de alimentación de papel. "Volcado hexadecimal" se imprime en la primera línea del papel al salir de la impresora. Esto indica que la impresora ha entrado en modo de volcado hexadecimal. Nota: Presione la tecla (FEED) una vez para volver al modo estándar.

#### 1.3. Inicialización de la impresora

Apague la impresora, mantenga presionado el botón "FEED" y enciéndala. Después de que las luces (ERROR) y (PAPEL) parpadeen tres veces simultáneamente y suene la alarma simultáneamente, suelte el botón "FEED". En este momento, la impresora se habrá inicializado y restaurado a la configuración de fábrica.

# Herramienta de Windows TPV Printer Test V3.8 Introducción a la interfaz principal

|              | 1                     | Printer Type 2 | 2                  |                                         |
|--------------|-----------------------|----------------|--------------------|-----------------------------------------|
| OLPT O       | COM OUSB ONET         | OPOS-58        | OPOS-76            | POS-80                                  |
| LPT Settings | COM Settings 4        |                |                    |                                         |
| LPT1 3       | COM14 ~ 19200         | ) ~ RT         | S v                |                                         |
| NET Set      |                       |                |                    | C                                       |
| ocal IP:     | 192 . 168 . 163 . 1   | Refresh        | Auto Set Ip        | DHCP Oper                               |
| Printer IP:  | 192 . 168 . 123 . 100 | Connect        | Ping               | DHCP Close                              |
| New IP:      | 192 . 168 . 1 . 100   | Set New IP     | NetMonitor         | . EV                                    |
| New ID:      | 0.0.0.0               | New ID         | (Set last four ID) | 2.                                      |
|              |                       | 8              |                    | <b>qe</b> en cash drav<br>13Traditional |
|              |                       |                |                    | <b>14</b> Driver Print                  |
|              |                       |                |                    | P <mark>rig</mark> t self test pa       |
|              |                       |                |                    | 18estore factor                         |
|              |                       |                | <u> </u>           | 17Advanced                              |
|              |                       | - management   |                    | 17                                      |
|              | POS printer test too  | I V3.8         |                    | 18<br>18中文简体                            |

## 2.1.1. Selección del puerto de comunicación:

Interfaz de comunicación de la impresora: 4 opciones: puerto paralelo, puerto serie, puerto USB y puerto Ethernet.

## 2.1.2. Selección de la impresora:

Las impresoras se clasifican en POS-58, POS-76 y POS-80 según el tamaño del papel.

## 2.1.3. Configuración del puerto paralelo:

Configuración del puerto paralelo: Configure el número de puerto paralelo para la comunicación con el ordenador.

## 2.1.4. Configuración del puerto serie:

Configuración del puerto serie: Configure los ajustes del puerto serie, como el número de puerto, la velocidad en baudios y el control de flujo.

## 2.1.5. Configuración del puerto Ethernet:

Cambie la dirección IP de la impresora con puerto Ethernet a través de la configuración del puerto Ethernet.

**"IP local"** se refiere a la dirección IP real del ordenador, que se puede obtener haciendo clic en el botón "Actualizar" o agregando manualmente la dirección IP.

**"IP de la impresora"** se refiere a la dirección IP actual de la impresora. Su información detallada se puede consultar en la página de autodiagnóstico de la impresora, que solo aplica a las impresoras con puerto Ethernet.

"Nueva dirección IP" se refiere a la dirección IP que se desea asignar a la impresora (la dirección IP de la impresora debe estar en el mismo segmento de red que la dirección IP del ordenador para que se pueda establecer la comunicación).

**"Nueva dirección de ID"**: se refiere a la dirección de ID deseada a la que se debe cambiar la impresora (la dirección de ID de la impresora debe ser única dentro de la red).

La configuración del puerto Ethernet se puede configurar mediante un concentrador o conmutador, o en ocasiones no se puede cambiar mediante un enrutador. Como alternativa, consulte las instrucciones en PDF en la carpeta "Modificación de la dirección IP y otras funciones" del CD para conocer otros métodos de configuración. "**Configuración automática de IP**" se refiere a la función que permite modificar la dirección IP de la impresora en diferentes segmentos de red.

El método para cambiar la dirección IP de la impresora en diferentes segmentos de red es el siguiente:

(1) Haga clic en el botón "Configuración automática de IP" para acceder a la interfaz de configuración.

(2) En la interfaz de configuración, haga clic en la función "Buscar". Se mostrará la dirección MAC de la impresora conectada. Al hacer doble clic en la dirección MAC de la impresora, se mostrará la dirección IP actual y otra información. Modifique la dirección IP y haga clic en el botón "Guardar". La impresora emitirá un pitido que indica que la dirección IP se ha modificado correctamente.

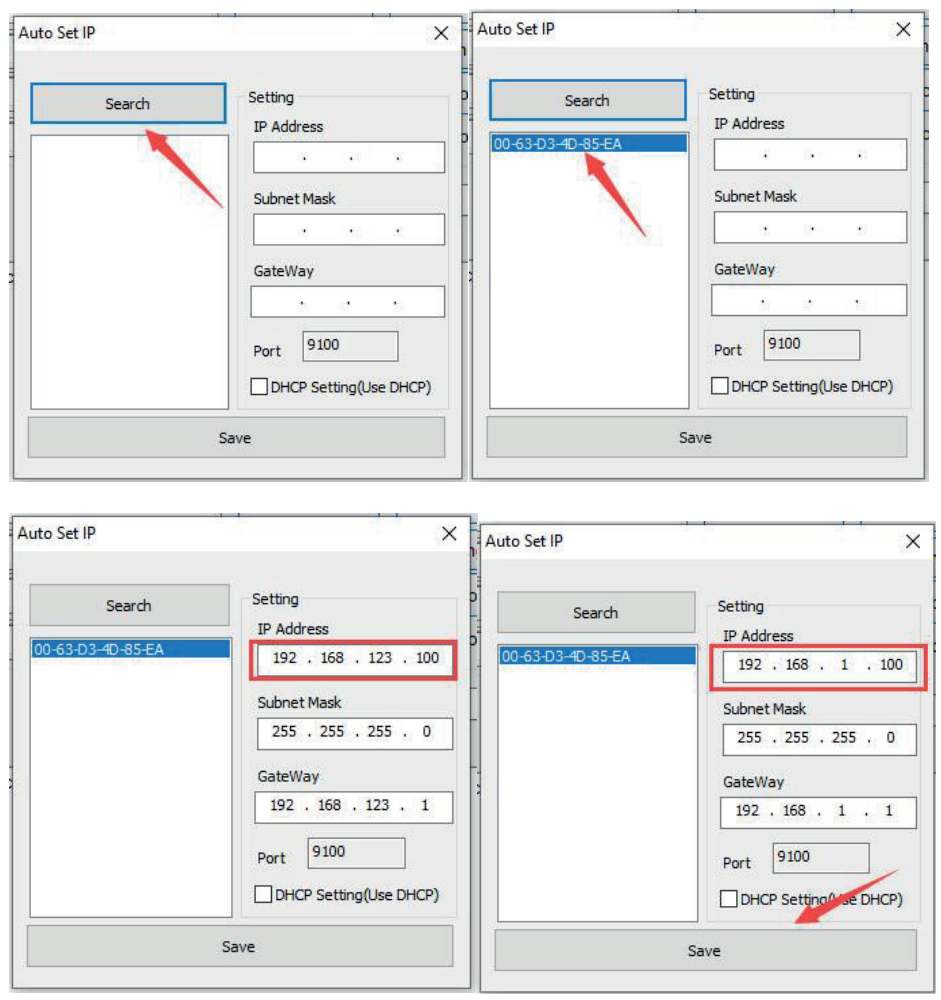

"Monitoreo de red": se refiere a la capacidad de monitorear el estado de la impresora a través de la red.

- "DHCPOn": habilita la función DHCP.
- "DHCPOff": deshabilita la función DHCP.

## 2.1.6. Tiempo:

El número de repeticiones para imprimir el contenido de prueba.

## 2.1.7. HEX:

Al seleccionar esta opción, solo se pueden introducir datos hexadecimales en el contenido de impresión para la transmisión de datos (se utiliza principalmente para enviar comandos a la impresora).

## 2.1.8. Imprimir contenido:

Edite aquí el contenido que se va a imprimir y los datos se pueden enviar a la impresora haciendo clic en el botón "Imprimir prueba".

## 2.1.9. Envío automático, ciclo, corte de papel:

"Envío automático": Al marcar esta opción, el software enviará automáticamente los datos del campo "Imprimir contenido" a la impresora.

## 2.1.10. Imprimir:

Imprime la información y los datos del cuadro de edición "Imprimir contenido".

## 2.1.11. Corte de papel:

Prueba la función de corte de papel.

## 2.1.12. Apertura del cajón:

Prueba la función del cajón de efectivo.

#### 2.1.13. Prueba de chino tradicional:

Se utiliza para probar la impresión de fuentes tradicionales.

#### 2.1.14. Impresión con controlador:

Utilice el controlador de Windows instalado para probar la impresión. Si la información se puede imprimir, indica que la instalación se ha realizado correctamente.

## 2.1.15. Imprimir página de autoprueba:

Función de impresión de página de autoprueba.

#### 2.1.16. Restaurar configuración de fábrica:

Restaura la impresora a su configuración de fábrica..

## 2.1.17. Avanzado:

Haga clic en el botón "Avanzado" para acceder a más funciones de impresión de pruebas. A continuación, se proporcionan instrucciones detalladas.

## 2.1.18. Inglés:

Se utiliza para cambiar entre la interfaz del software en chino e inglés.

## 2.2. Descripción de la configuración "Avanzada"

Haga clic en el botón "Avanzado" en la interfaz principal para abrir la siguiente interfaz:

| dvanced                 |                     |                     |                     |                                          | ×                          |
|-------------------------|---------------------|---------------------|---------------------|------------------------------------------|----------------------------|
| H Parameter Settings: 1 | Print H             | Set Delta           | 5 ~                 | Black Mark Settings: 4Set 80 BlackMark   | Set 76 BlackMark           |
| Code page Settings: 2   | PrintCodePage       | SetCodePage         | 0:PC437(Europe) ~   | File data send 15 Open File send         |                            |
| NV Logo Test 3          | VV Download (1c 70) | NV Download (1d 28) |                     | Cut With Beep 16 Cut With Beep Set       | ~                          |
| Barcode Printing test 4 | Print BarCode       | UPC_A ~             | 129 v Height        | Width Settings: 17 Set Width             | 72mm ~                     |
| P76 Buzzer Settings: 5  | Set Buzzer          | OFF ~               | Set Paper saving    | Close lid cut paper: 18 Set              | Not cut paper 🗸 🗸 🗸        |
| P76 Density Settings: 6 | Set                 | NORMAL ~            |                     | Density Settings: 19 Set Density         | 5 ~                        |
| P80 Black sens: 7       | Set Sensitivity     | 12 ~                | 12 ∽ ⊡SensH         | Sound and light 20 Set                   | OFF ~                      |
| baud rate settings: 8   | Set BaudRate        | 19200 ~             | (Only P58 and P76E) | Take paper timeout(s)                    | : Alarm timeout(s):<br>300 |
| DIP Settings: 9         | Set P58 DIP         | Set P80 DIP         | Set P76 DIP         | Language settings: 21 Language Set       | Chinese Simplified ~       |
| 2D Barcode test 10      | Print 2D Barcode    |                     |                     | Replay settings: 22 Replay Set           | ON ~                       |
| Net Settings: 1         | Set Net             | Set Bluetooth       |                     | Queuing settings: 23 Queuing Set         |                            |
| USB MODE Settings: 1    | 2 USB Printing      | Virtual COM         |                     | InputBox Codepage2436 - Chinese Simplifi | ed(GB2312) ~ SET           |
| USB port settings: 13   | Fix USB             | Random USB          |                     | Program upgrade: 25Program upgrade       |                            |

## 2.2.1. Ajustes de la matriz de puntos:

Se utiliza principalmente para ajustar la claridad de la impresora matricial de la serie 76. Haga clic en "Imprimir filas H" para imprimir dieciséis grupos de letras H, del 0 al F. A continuación, seleccione el grupo más claro y utilice "Establecer valor delta" para ajustarlo.

## 2.2.2. Configurar la página de códigos predeterminados:

Este ajuste se utiliza para cambiar la página de códigos predeterminados de la impresora. La imagen a continuación muestra algunas páginas de códigos para las máquinas de la serie 80.

| Code Page:                                                                                                    |                                   | 73.8    |
|----------------------------------------------------------------------------------------------------|-----------------------------------|---------|
| 0:PC437(Std.Europe)                                                                                                    | 1: Katakana)                      |         |
| 2:PC850(Multilingual)                                                                                                    | 3:PC860(Portug                    | (1ag    |
| 4:PC863(Canadian)                                                                                                    | 5:PC865(Nordic                    | 2)      |
| 6:(West Europe)                                                                                                    | 7: Greek)                         |         |
| 8:(Hebrew)                                                                                                    | 9: East Europe                    | e)      |
| 10:(Iran)                                                                                                    | 16 (WPC1252)                      |         |
| 17:PC866(Cyrillic#2)                                                                                                    | 18 PC852(Latir                    | 12)     |
| 19:(PC858)                                                                                                    | 20 (IranII)                       | (FRICE) |
| 21:(Latvian)                                                                                                    | 22 (Arabic)                       |         |
| 23: (PT1511251)                                                                                                    | 24 (PC747)                        |         |
| 25:(WPC1257)                                                                                                    | 27 (Vietnam)                      |         |
| 28:(PC864)                                                                                                    | 29 (PC1001)                       |         |
| 30 (Uigur)                                                                                                    | 31 (Hebrew)                       |         |
| 32:WPC1255(Israel)                                                                                                    | 255:(Thai)                        |         |
| A CONTRACTOR AND A CONTRACT OF A CONTRACT OF | Researched Contract of the second |         |

Simplemente seleccione la página de códigos deseada en la columna "Establecer página de códigos" y haga clic en "Establecer página de códigos" para aplicar la configuración. Después de configurarla, también puede hacer clic en "Imprimir página de códigos" para ver la página de códigos configurada.

## 2.2.3. Demostración del logotipo de NV:

Haga clic en el botón "Descargar NV" para que aparezca el siguiente menú:

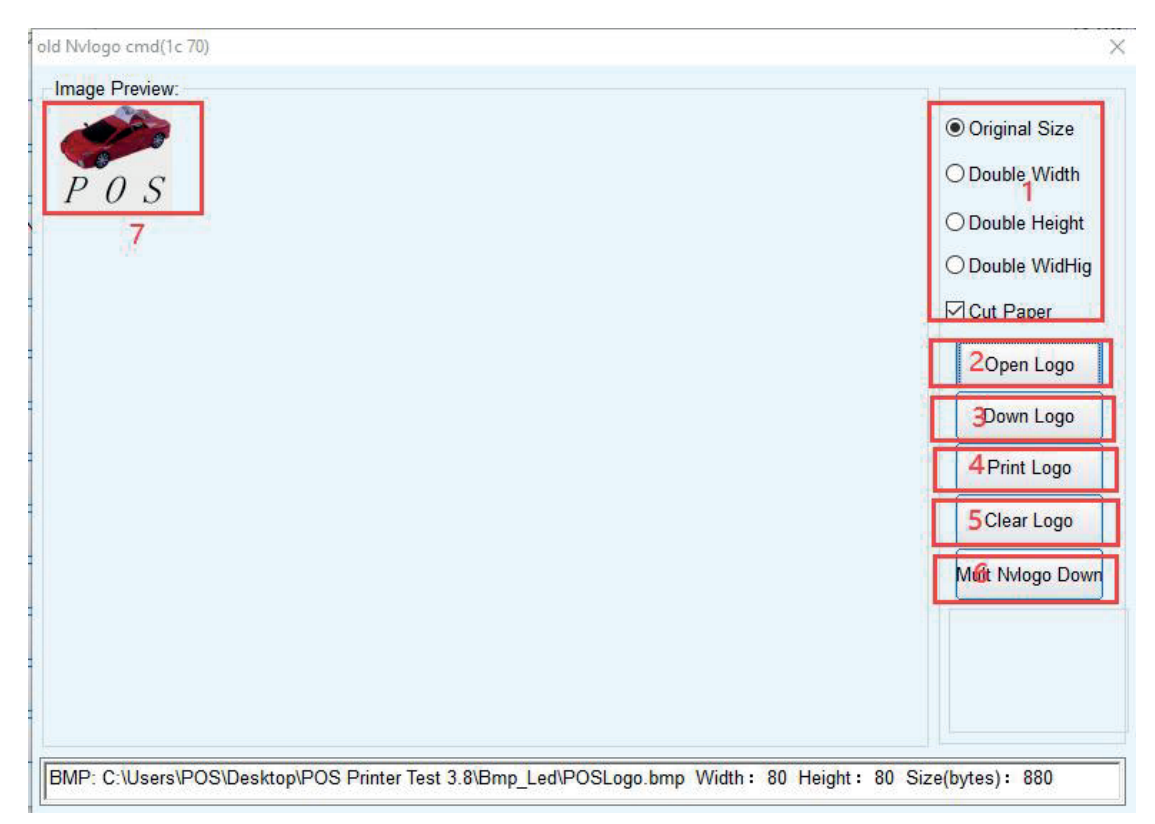

2.2.3.1. Requisitos de tamaño del logotipo de impresión NV y función de corte de papel

## Selección.

## 2.2.3.2. Abrir el logotipo:

Haga clic para seleccionar la imagen en formato BMP o el archivo del logotipo para imprimir.

## 2.2.3.3. Descargar logotipo:

Tras hacer clic en el botón, descargue y abra el contenido de un archivo en formato BMP previamente abierto. Puede imprimirlo haciendo clic en "Imprimir logotipo NV".

### 2.2.3.4. Imprimir logotipo:

Haga clic en el botón para finalizar la impresión de la imagen del logotipo.

#### 2.2.3.5. Eliminar logotipo:

Elimine el contenido del logotipo NV descargado.

#### 2.2.3.6. Descargar varios logotipos NV:

Se pueden descargar varios logotipos NV simultáneamente.

#### 2.2.3.7. Mostrar el contenido actual del logotipo NV.

#### 2.2.4. Prueba de impresión de código de barras:

Seleccione varios tipos y alturas de código de barras para la impresión de prueba. Hay nueve opciones para la selección de códigos de barras unidimensionales.

#### 2.2.5. Configuración del zumbador P76:

2.2.5.1. Active o desactive el zumbador en algunas máquinas de la serie 76.

2.2.5.2. Configuración de la función de ahorro de papel:

| elete blank line at the top | 1                |                  |
|-----------------------------|------------------|------------------|
| ) Off                       | On               | Apply to Printer |
| ale-down the blank line at  | the middle       | -                |
| ● 0% ○ 25% ○ 50%            | 6 <u>○ 75%</u> 2 | Apply to Printer |
|                             |                  |                  |
| cale-down the line space a  | t the middle     |                  |
| 0% () 25% () 50%            | 6 🔾 75% 🗍        | Apply to Printer |

## 2.2.5.2.1. Eliminar espacios en blanco en la parte superior de la factura

### factura

Descripción de los espacios en blanco en la parte superior de la factura: se refiere a OA (salto de línea) y 20 (línea completa de espacios) en la parte superior de la factura.

Al habilitar esta función, se eliminarán los espacios en blanco de 0A y 20 en la parte superior.

## 2.2.5.2.2. Comprimir líneas en blanco en el centro de la factura

Descripción de las líneas en blanco en el centro de la factura: se refiere a OA (salto de línea) y 20 (línea completa de espacios) en el centro y en la parte inferior de la factura.

0%: Desactivar la compresión de líneas en blanco en el centro.

25%, 50%, 75%: Activar la compresión de líneas en blanco en el centro según el porcentaje seleccionado.

## 2.2.5.2.3. Comprimir el interlineado en el formato de factura

Nota sobre el interlineado del billete: se refiere al interlineado predeterminado (1B 33) y al interlineado definido (1B 32 n).

0 %: Desactivar la compresión del interlineado.

25 %, 50 %, 75 %: Activar la compresión del interlineado según el porcentaje seleccionado.

## 2.2.5.2.4. Comprimir la altura del código de barras en la factura

0 %: Desactivar la compresión de la altura del código de barras. 25 %, 50 %, 75 %: Activar la compresión de la altura del código de barras y comprimirlo según el porcentaje seleccionado.

## 2.2.6. Ajuste de la densidad de impresión P76:

Ajuste el efecto de impresión para las máquinas de la serie 76. Hay tres modos: CLARO, NORMAL, OSCURO.

## 2.2.7. Ajuste de sensibilidad de marca negra P80:

El ajuste de sensibilidad de la marca negra en las máquinas de la serie 80 se basa en los diferentes grados de papel con marca negra. La función de marca negra debe estar habilitada para que tenga efecto.

## 2.2.8. Ajuste de la velocidad en baudios serie: (solo para la serie 58 y P76E)

Se pueden configurar diferentes velocidades en baudios (p. ej., 9600, 19200, 38400, etc.).

## 2.2.9. Configuración de los interruptores DIP:

Disponibles las series 58 y 80 (solo para modelos sin interruptores DIP).

|                                                                                                    |                                                                                                    |     | × |             |
|----------------------------------------------------------------------------------------------------|----------------------------------------------------------------------------------------------------|-----|---|-------------|
| Select cutter                                                                                                    |                                                                                                    |     |   |             |
| ● OFF                                                                                                    | OON                                                                                                    |     |   |             |
| Cutter mode                                                                                                    |                                                                                                    |     |   |             |
| Partial                                                                                                    | OFull                                                                                                    |     |   |             |
| Print density                                                                                                    |                                                                                                    |     |   |             |
| Light                                                                                                    | 🔘 Dark                                                                                                    |     |   |             |
| Select beeper                                                                                                    |                                                                                                    |     |   |             |
| No                                                                                                    | ⊖ Yes                                                                                                    |     |   |             |
| Cutter with drawe                                                                                                    | ır                                                                                                    |     |   |             |
| ● No                                                                                                    | ◯ Yes                                                                                                    | Set |   |             |
|                                                                                                    |                                                                                                    |     |   | (58 series) |
|                                                                                                    |                                                                                                    |     |   | (50501105)  |
| DIP Settings                                                                                                    |                                                                                                    |     | × |             |
| Select cutter                                                                                                    |                                                                                                    |     |   |             |
| • YES                                                                                                    | ONO                                                                                                    |     |   |             |
|                                                                                                    |                                                                                                    |     |   |             |
| Select beeper                                                                                                    |                                                                                                    |     |   |             |
| Select beeper                                                                                                    | ● NO                                                                                                    |     |   |             |
| Select beeper<br>OYES<br>Print density                                                                                                    | NO                                                                                                    |     |   |             |
| Select beeper<br>O YES<br>Print density<br>Set(1-8)                                                                                                    | ● NO                                                                                                    |     |   |             |
| Select beeper<br>OYES<br>Print density<br>Set(1-8)<br>Chinese mode                                                                                                    | ● NO O default                                                                                              |     |   |             |
| Select beeper<br>O YES<br>Print density<br>③ Set(1-8)<br>Chinese mode<br>④ YES                                                                                                 | <ul> <li>NO</li> <li>O default</li> <li>O NO</li> </ul>                                                     |     |   |             |
| Select beeper<br>O YES<br>Print density<br>(  Set(1-8)<br>Chinese mode<br>(  YES<br>Character per line(For                                                                     | <ul> <li>NO</li> <li>default</li> <li>NO</li> <li>nO</li> </ul>                                             |     |   |             |
| Select beeper<br>O YES<br>Print density<br>(  Set(1-8)<br>Chinese mode<br>(  YES<br>Character per line(For<br>(  48/64                                                         | <ul> <li>NO</li> <li>default</li> <li>NO</li> <li>tA/B)</li> <li>42/56</li> </ul>                           |     |   |             |
| Select beeper<br>O YES<br>Print density<br>(  Set(1-8)<br>Chinese mode<br>(  YES<br>Character per line(For<br>(  48/64<br>Cutter with drawer                                   | <ul> <li>NO</li> <li>default</li> <li>NO</li> <li>ntA/B)</li> <li>42/56</li> </ul>                          |     |   |             |
| Select beeper<br>O YES<br>Print density<br>(  Set(1-8)<br>Chinese mode<br>YES<br>Character per line(For<br>(  48/64<br>Cutter with drawer<br>(  NO                             | <ul> <li>NO</li> <li>default</li> <li>NO</li> <li>ntA/B)</li> <li>42/56</li> <li>YES</li> </ul>             |     |   |             |
| Select beeper<br>O YES<br>Print density<br>© Set(1-8)<br>Chinese mode<br>© YES<br>Character per line(For<br>© 48/64<br>Cutter with drawer<br>© NO<br>Serial baudrate           | <ul> <li>NO</li> <li>default</li> <li>NO</li> <li>NO</li> <li>ntA/B)</li> <li>42/56</li> <li>YES</li> </ul> |     |   |             |
| Select beeper<br>O YES<br>Print density<br>③ Set(1-8)<br>Chinese mode<br>④ YES<br>Character per line(For<br>④ 48/64<br>Cutter with drawer<br>④ NO<br>Serial baudrate<br>115200 | <ul> <li>NO</li> <li>default</li> <li>NO</li> <li>NO</li> <li>ntA/B)</li> <li>42/56</li> <li>YES</li> </ul> | Set | 1 |             |

## 2.2.10. Prueba de código QR:

Edición y prueba de impresión de códigos QR

| Error correction level:                        |           |               |  |
|------------------------------------------------|-----------|---------------|--|
| amplification:<br>7 ~<br>(1-16)                | Generated | QR code image |  |
|                                                |           |               |  |
| <sup>Nelcome pos test</sup><br>Edit QR code co | ntent     |               |  |

## 2.2.11. Configuración de red:

Se divide en "Configuración de red" y "Configuración de Bluetooth".

| Vet Settings     |                        |            | >       | <                      |
|------------------|------------------------|------------|---------|------------------------|
| Net Settings     |                        |            |         | -                      |
| IP Address:      | 192 168 2 78           | SetIPAddr  |         |                        |
| NetMask          | 255 . 255 . 255 . 0    | SetNetMask |         |                        |
| GateWay          | 192 . 168 . 2 . 1      | SetGateWay |         |                        |
|                  | Set above contents     |            | Pos     |                        |
| WIFI Settings    |                        |            | Set All |                        |
| SSID:            | Printer001             |            |         |                        |
| WIFI Key         | Printer001             |            |         |                        |
| Key Type         | WPA2_AES_PSK           | ~          | Return  |                        |
|                  | Set above contents     |            |         |                        |
| WIFI CMD:        |                        | ~          |         |                        |
|                  | CMD Set                |            |         |                        |
| NUMBER OF STREET | HP WHESP 201222 CHAINS |            |         | (Configuración de red) |

| settings   | Drinter001 |      |
|------------|------------|------|
| BI NAME:   | Finteroot  |      |
| BT PINKEY: | 123456     |      |
| BT USER    |            |      |
|            |            |      |
|            |            |      |
|            |            |      |
|            | 94.<br>    | () I |

(Configuración de Bluetooth)

## 2.2.12. Configuración del modo USB:

Configuración del modo de interfaz USB de la impresora, incluyendo la impresión USB y VirtualCom, que permite cambiar el modo USB de la impresora según las necesidades del cliente. Para obtener instrucciones detalladas, consulte el archivo "Instrucciones de instalación para cambiar el puerto USB y VirtualCom" en la carpeta "Instrucciones para la modificación de la dirección IP y otras funciones".

## 2.2.13. Configuración del puerto USB:

Alterna entre números de puerto USB fijos o aleatorios.

#### 2.2.14. Configuración de marca negra:

Configuración para papeles especiales con marcas negras.

| Feed direction 1 OBack pape                   | er direction        |    |
|-----------------------------------------------|---------------------|----|
| Please enter the notes long(from mark to mark | ): <sup>2</sup> 300 | mm |
| Set The Black Mark Maximum Width:             | 3 10                | mm |
| Cut tear position to the black mark position  | 4 20                | mm |
| Print position to cut tear position           | 5 20                | mm |
| Print a ticket Test                           | 6                   |    |
| Feed to next start print position             | 7                   |    |
| Feed to next cutting position                 | 8                   |    |
| Close Black Mark Open Black Mark              | 9                   |    |

## 2.2.14.1. Desplazamiento de la dirección de alimentación del papel, despla-

#### zamiento de la dirección de retracción del papel

Seleccione la dirección de cálculo de los datos al configurar la posición de corte o rasgado del papel. El valor predeterminado es la dirección de alimentación del papel.

## 2.2.14.2. "Introduzca la distancia entre las marcas negras (longitud del billete)"

Calcule la distancia central entre dos marcas negras.

2.2.14.3. "Establezca el límite superior del ancho de la marca negra en" Calcule la altura real de una marca negra.

## 2.2.14.4. "Desplazamiento de la posición de corte y rasgado respecto a la posición de la marca negra"

Calcule la distancia real desde el sensor del cabezal de impresión hasta la cuchilla para cortar el papel.

## 2.2.14.5. "Distancia desde la posición de corte/rasgado hasta la posición inicial de impresión"

Calcule la distancia desde la posición de corte/rasgado hasta la posición inicial de impresión deseada.

#### 2.2.14.6. "Impresión de un billete"

Haga clic para imprimir un billete. En la configuración normal, avanzará automáticamente hasta la posición de una marca negra y cortará el papel.

#### 2.2.14.7. "Avance de papel a la siguiente posición de inicio de impresión"

Haga clic una vez para avanzar el papel a la siguiente posición de inicio de impresión sin moverse e imprimir la información para comprobar la precisión de la posición de corte.

#### 2.2.14.8. "Avance de papel a la siguiente posición de corte"

Haga clic una vez para avanzar el papel a la siguiente posición de corte y cortarlo, principalmente para comprobar la precisión de la posición de corte.

#### 2.2.14.9. Desactivar marca negra y Activar marca negra

La configuración predeterminada de la impresora no es activar la función de marca negra. Al imprimir en papel con marca negra, esta función debe estar activada antes de realizar los ajustes pertinentes. Si la posición de la marca negra detectada no es precisa después de activar la función, ajuste la configuración "Sensibilidad de marca negra P80" en el elemento 7 de la configuración "Avanzada".

## 2.2.15. Enviar datos de archivo:

Haga clic en el botón "Enviar datos", seleccione un archivo con formato .bin en el cuadro de diálogo y, tras abrirlo, la impresora imprimirá su contenido.

#### 2.2.16. Alarma de la cuchilla:

Active o desactive la alarma después de cortar el papel con la cuchilla.

## 2.2.17. Ancho de impresión:

Establezca el ancho efectivo de la impresión.

#### 2.2.18. Corte de portada:

Establezca el modo de corte de portada.

## 2.2.19. Densidad de impresión:

Establezca el efecto de impresión (niveles 1-8).

#### 2.2.20. Alarma sonora y luminosa:

Establezca el modo, el tiempo de espera de alimentación de papel y el tiempo de espera de la alarma sonora y luminosa.

## 2.2.21. Configuración de idioma:

Establezca el idioma predeterminado (chino simplificado, chino tradicional, coreano, japonés).

## 2.2.22. Configuración de la función de reimpresión:

Active o desactive la función de reimpresión. 2.2.23. Configuración de la función de cola:

| nitial value: | 1                 |   |
|---------------|-------------------|---|
| lime:         | 3/ 5/2024         |   |
| Number        | 1                 | ~ |
| Text          | Set print content |   |

## 2.2.24. Página de códigos del cuadro de entrada:

Esta página decodifica la fuente del cuadro de texto.

## 2.2.25. Actualización del programa:

| Select the firm | ware upgrade file              |              |
|-----------------|--------------------------------|--------------|
| (Drag and dro   | p files into this window)<br>1 | Open firmwar |
| Start the firmw | are upgrade                    |              |
|                 | 2                              |              |

## 2.2.25.1. Seleccionar archivo

Arrastre y suelte el archivo en la ventana o haga clic en el botón

## 2.2.25.2. Iniciar actualización

Haga clic en el botón para iniciar la actualización. Si hay una excepción de actualización, compruebe la conexión de la interfaz o reinicie la impresora.

### 3. Sistema Windows

#### 3.1. Configuración de LAN de la impresora

1) Encienda la impresora y conéctela al cable de red.

2) Abra la herramienta de configuración "POS PrinterTest.exe" y haga clic en [Configuración automática de IP].

| 📌 POS Printer                                                                    | r Test.exe               |                    |                      |
|----------------------------------------------------------------------------------|--------------------------|--------------------|----------------------|
| POS Printer test V3.8                                                            |                          |                    | ×                    |
| Port Select<br>O LPT O COM O USB O NET<br>LPT Settings COM Settings              | Printer Type<br>O POS-58 | O POS-76           | ● POS-80             |
| NET Set                                                                          | ~ н                      | 15                 | -                    |
| Local IP: 192 . 168 . 11 . 76                                                    | Refresh                  | Auto Set Ip        | DHCP Open            |
| Printer IP: 192 . 168 . 123 . 100                                                | Connect                  | Ping               | DHCP Close           |
| New IP: 192 . 168 . 1 . 100                                                      | Set New IP               | NetMonitor         | 1                    |
| New ID: 0 . 0 . 0 . 0                                                            | New ID                   | (Set last four ID) | -                    |
| Content INO. Rep: 1 HEX Cle                                                      | ar AutoSend              | i Cyc 500          | ms CutPaper          |
| 1 2 3                                                                            |                          |                    | Print                |
| Welcome to use the impact and thermal printer manufa<br>receipt printer company! | actured by profession    | onal POS           | Cut Paper            |
|                                                                                  |                          |                    | Open cash drawe      |
|                                                                                  |                          |                    | Traditional          |
|                                                                                  |                          |                    | Driver Print         |
|                                                                                  |                          |                    | Print self test page |
|                                                                                  |                          |                    | Restore factory      |
|                                                                                  |                          | Ŷ                  | Advanced             |
| POS printer test tool V:                                                         | 3.8                      |                    | 中文简体                 |
| POS                                                                              |                          |                    | 2024-03-06 13:57:05  |
| Status Bar. Real-time display of print status!                                   |                          |                    |                      |

3) Haga clic en el botón [Buscar] y haga doble clic en la dirección MAC de la impresora. La información IP de la impresora se mostrará a la derecha. Después, podrá cambiar la IP de la impresora, como se muestra a continuación.

| Auto Set IP       | _1 ×                   |
|-------------------|------------------------|
| Search            | Setting 3              |
| 1                 | IP Address             |
| 00-63-D3-4D-85-EA | 192 . 168 . 1 . 100    |
|                   | Subnet Mask            |
| 2 `               | 255 . 255 . 255 . 0    |
|                   | GateWay                |
|                   | 192 . 168 . 1 . 1      |
|                   | Port 9100              |
| 4                 | DHCP Setting(Use DHCP) |
|                   | Save                   |

4) Si desea configurar DHCP, simplemente seleccione DHCP y luego haga clic en "Guardar".

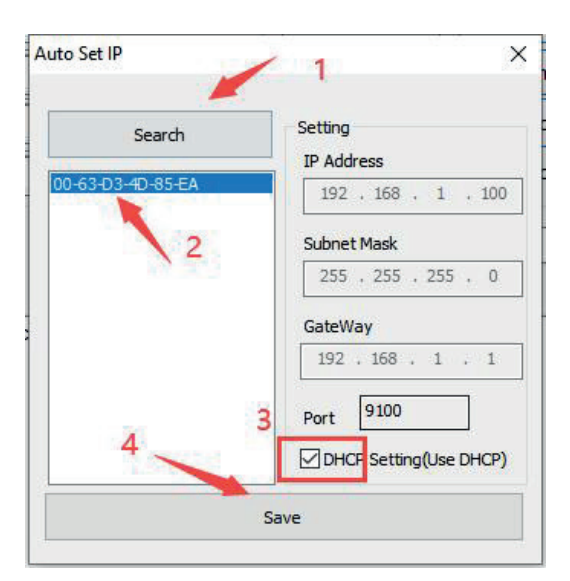

5) Después de hacer clic en "Guardar", la impresora se reiniciará automáticamente. Después, podrá verificar la dirección IP buscándola nuevamente o imprimir la página de autodiagnóstico.

|                   | 1                      |
|-------------------|------------------------|
| Search            | Setting<br>IP Address  |
| 00-63-D3-4D-85-EA | 192 . 168 . 1 . 100    |
| 2                 | Subnet Mask            |
|                   | GateWay                |
|                   | 192 . 168 . 1 . 1      |
|                   | Port 9100              |
|                   | DHCP Setting(Use DHCP) |
|                   |                        |

Puede imprimir una página de autoprueba para ver la dirección IP de la impresora. Consulte la sección 1.1.

Página de autoprueba

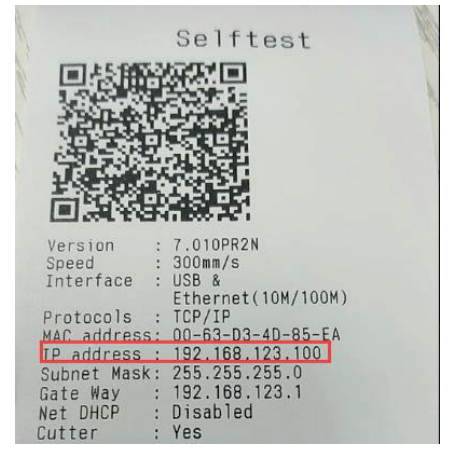

### 3.2. Configuración Wi-Fi de la impresora

1) Encienda la impresora.

2) Conecte la impresora a la computadora mediante un cable USB.

3) Abra la herramienta de configuración "POSPrinterTest.exe", seleccione [USB] y haga clic en [Avanzado].

| Port Select                                                                                                    |                                                                                                    | Printer Type                            | 0.000 76                        | @ POS 20                                                                                                    |
|----------------------------------------------------------------------------------------------------|----------------------------------------------------------------------------------------------------|-----------------------------------------|---------------------------------|----------------------------------------------------------------------------------------------------|
| LPT Settings                                                                                                    | COM Settings<br>COM14 19200                                                                                                    |                                         | TS V                            | @ P <mark>0</mark> 350                                                                                                    |
| NET Set<br>.ocal IP:                                                                                            | 192 . 168 . 11 . 76                                                                                                    | Refresh                                 | Auto Set Ip                     | DHCP Oper                                                                                                    |
| Printer IP:                                                                                                    | 192 . 168 . 123 . 100                                                                                                    | Connect                                 | Ping                            | DHCP Close                                                                                                    |
| in the second second second second second second second second second second second second second second second | 100 100 1 100                                                                                                    | CathlandD                               | NotMonitor                      | ]                                                                                                    |
| New IP:                                                                                                    | 192 . 166 . 1 . 100                                                                                                    | Settnewip                               | Neuvionitor                     |                                                                                                    |
| New ID:                                                                                                    |                                                                                                    | New ID                                  | (Set last four ID)              | J                                                                                                    |
| New IP:<br>New ID:<br>Content INC                                                                               | 0 . 0 . 0 . 0<br>0 . 0 . 0 . 0<br>0 . Rep: 1                                                                                                    | New ID                                  | (Set last four ID)              | ms □ CutPaper                                                                                                    |
| New ID:<br>Content DNC<br>1 2<br>Velcome to use t<br>eceipt printer cor                                         | 0 . 0 . 0 . 0<br>0 . 0 . 0 . 0<br>0. Rep: 1                                                                                                    | New ID ear AutoSen factured by professi | (Set last four ID)<br>d Cyc 500 | ms □CutPaper                                                                                                    |
| New ID:<br>Content INC<br>1 2<br>Velcome to use t<br>eccipt printer cor                                         | 192         100         100           0         0         0         0           0         Rep:         1         1           0         HEX         0           3         1         1           he impact and thermal printer manufample         1                                                                                                    | ear AutoSen                             | (Set last four ID)<br>d Cyc 500 | ms CutPaper<br>Print<br>Cut Paper<br>Open cash drav                                                                                   |
| New ID:<br>Content INC<br>1 2<br>Velcome to use t<br>acceipt printer cor                                        | 192         186         1         100           0         0         0         0         0           0         Rep:         1         1         1         1           0         HEX         0         0         0         0         0           0         Rep:         1         1         1         1         1         1         1         1         1         1         1         1         1         1         1         1         1         1         1         1         1         1         1         1         1         1         1         1         1         1         1         1         1         1         1         1         1         1         1         1         1         1         1         1         1         1         1         1         1         1         1         1         1         1         1         1         1         1         1         1         1         1         1         1         1         1         1         1         1         1         1         1         1         1         1         1         1         1 | ear AutoSen                             | (Set last four ID)<br>d Cyc 500 | ms □CutPape<br>Print<br>CutPaper<br>Open cash drav<br>Traditional                                                                     |
| New ID:<br>Content INC<br>1 2<br>Velcome to use t<br>acceipt printer cor                                        | 0 . 0 . 0 . 0<br>HEX Cl<br>HEX Cl<br>HEX Cl<br>HEX Cl                                                                                                    | ear AutoSen                             | (Set last four ID)<br>d Cyc 500 | ms CutPape<br>Print<br>Cut Paper<br>Open cash drav<br>Traditional<br>Driver Print                                                     |
| New ID:<br>Content NC<br>1 2<br>Velcome to use t<br>acceipt printer cor                                         | 0 . 0 . 0 . 0 . 0<br>HEX Cl<br>HEX Cl<br>HEX Cl<br>HEX Cl                                                                                                    | ear AutoSen                             | (Set last four ID)<br>d Cyc 500 | ms CutPaper<br>Print<br>CutPaper<br>Open cash drav<br>Traditional<br>Driver Print<br>Print self test pa                               |
| New IP:                                                                                                    | 192       100       100         0       0       0       0         0       Rep:       1       1         1       1       1       1         1       1       1       1         1       1       1       1         1       1       1       1         1       1       1       1         1       1       1       1         1       1       1       1         1       1       1       1         1       1       1       1         1       1       1       1         1       1       1       1         1       1       1       1         1       1       1       1         1       1       1       1         1       1       1       1         1       1       1       1         1       1       1       1         1       1       1       1         1       1       1       1         1       1       1       1         1       1 <td>ear AutoSen</td> <td>(Set last four ID)<br/>d Cyc 500</td> <td>ms CutPape<br/>Print<br/>Cut Paper<br/>Open cash drar<br/>Traditional<br/>Driver Print<br/>Print self test pa<br/>Restore facto</td>                                          | ear AutoSen                             | (Set last four ID)<br>d Cyc 500 | ms CutPape<br>Print<br>Cut Paper<br>Open cash drar<br>Traditional<br>Driver Print<br>Print self test pa<br>Restore facto              |
| New ID:<br>Content ONC<br>1 2<br>Velcome to use to<br>acceipt printer cor                                       | 0 0 0 0 0 0 0 0 0 0 0 0 0 0 0 0 0 0 0                                                                                                    | ear AutoSen                             | (Set last four ID)<br>d Cyc 500 | ms CutPaper<br>Print<br>Cut Paper<br>Open cash drav<br>Traditional<br>Driver Print<br>Print self test pa<br>Restore facto<br>Advanced |

## 4) Clic en [Set Net]

| Advanced              |                     |                     |                        |        |
|-----------------------|---------------------|---------------------|------------------------|--------|
| H Parameter Settings: | Print H             | Set Delta           | 5                      | ~      |
| Code page Settings:   | PrintCodePage       | SetCodePage         | 0:PC437(Europe)        | ~      |
| NV Logo Test          | NV Download (1c 70) | NV Download (1d 28) |                        |        |
| Barcode Printing test | Print BarCode       | UPC_A ~             | 129 ~                  | Height |
| P76 Buzzer Settings:  | Set Buzzer          | OFF ~               | Set Paper saving       |        |
| P76 Density Settings: | Set                 | NORMAL ~            |                        |        |
| P80 Black sens:       | Set Sensitivity     | 12 ~                | 12 ~                   | Sens   |
| baud rate settings:   | Set BaudRate        | 19200 ~             | (Only P58 and P76E)    |        |
| DIP Settings:         | Set P58 DIP         | Set P80 DIP         | Set P76 DIP            |        |
| 2D Barcode test       | Print 2D Barcode    |                     | 2 <del>011 11</del> 50 |        |
| Net Settings:         | Set Net             | Set Bluetooth       |                        |        |
| USB MODE Settings:    | USB Printing        | Virtual COM         |                        |        |
| USB port settings:    | Fix USB             | Random USB          |                        |        |

5) Configuración de la dirección IP y Wi-Fi

Tenga en cuenta que la IP de la impresora y la del ordenador deben estar en el mismo segmento de red.

Después de introducir toda la información, haga clic en [Configurar todo].

| Net Settings                      |                                              |            |             |
|-----------------------------------|----------------------------------------------|------------|-------------|
| IP Address:                       | 192 . 168 . 11 . 185                         | SetIPAddr  | 1           |
| NetMask                           | 255 . 255 . 255 . 0                          | SetNetMask |             |
| GateWay                           | 192 . 168 . 11 . 1                           | SetGateWay |             |
|                                   | Set above contents                           |            | Pos 3       |
| WIFI Settings                     |                                              |            | Set All     |
| SSID                              | WiFi123                                      |            |             |
| 0010.                             | 13                                           |            |             |
| WIFI Key                          | 123456                                       |            | 2           |
| WIFI Key<br>Key Type              | 123456<br>WPA2_AES_PSK                       |            | 2<br>Return |
| WIFI Key<br>Key Type              | 123456<br>WPA2_AES_PSK<br>Set above contents |            | 2<br>Return |
| WIFI Key<br>Key Type<br>WIFI CMD: | 123456<br>WPA2_AES_PSK<br>Set above contents | ~          | 2<br>Return |

6) Probar el estado de la conexión

Regrese a la ventana principal de Prueba de impresora V3.8, seleccione RED, ingrese la dirección IP de la impresora y haga clic en Conectar.

| Port Select<br>OLPT O                                            | COM OUSB INE                                               | Printer Type                        | 3 O POS-76         | POS-80                                                                                                    |
|------------------------------------------------------------------|------------------------------------------------------------|-------------------------------------|--------------------|----------------------------------------------------------------------------------------------------|
| LPT Settings                                                     | COM Settings<br>COM14 V 1920                               | 0 ~                                 | RTS ~              |                                                                                                    |
| NET Set<br>Local IP:                                             | 192 . 168 . 11 . 76                                        | Refresh                             | Auto Set Ip        | DHCP Open                                                                                                    |
| Printer IP: 2                                                    | 192 168 11 18                                              | 5 Connect                           | 3 Ping             | DHCP Close                                                                                                    |
| New IP:                                                          | 192 . 168 . 1 . 100                                        | ) Set New IP                        | NetMonitor         |                                                                                                    |
| New ID:                                                          | 0.0.0                                                      | New ID                              | (Set last four ID) | T <sup>er</sup>                                                                                                    |
| Content NO 1 2 3 Welcome to use th receipt printer com           | Rep: 1 HEX                                                 | Clear Autos                         | Send Cyc 50        | 0 ms CutPaper                                                                                                    |
| Content NO<br>1 2 3<br>Welcome to use th<br>eccipt printer com   | Rep: HEX<br>B<br>ie impact and thermal printer m<br>ipany! | Clear AutoS                         | Send Cyc 50        | ms CutPaper                                                                                                    |
| Content NO<br>1 2 3<br>Welcome to use th<br>receipt printer com  | Rep: 1 HEX                                                 | Clear AutoS                         | Send Cyc 50        | Description of the second second seco |
| Content: NO<br>1 2 3<br>Welcome to use th<br>receipt printer com | Rep: 1 HEX<br>Be impact and thermal printer m<br>pany!     | Clear AutoS                         | Send Cyc 50        | Description of the second second seco |
| Content NO                                                       | Rep: 1 HEX                                                 | Clear AutoS                         | Send Cyc 50        | CutPaper<br>Print<br>CutPaper<br>Open cash drawe<br>Traditional<br>Driver Print<br>Print self test pag                                                                                                    |
| Content NO 1 2 3 Welcome to use th receipt printer com           | Rep: 1 HEX                                                 | Clear AutoS                         | ssend Cyc 50       | ms □CutPaper<br>Print<br>CutPaper<br>Open cash drawe<br>Traditional<br>Driver Print<br>Print self test pag<br>Restore factory                                                                                                    |
| Content NO                                                       | Rep: 1 HEX                                                 | Clear AutoS                         | ssend Cyc 50       | ms     CutPaper       Print       CutPaper       Open cash drawe       Traditional       Driver Print       Print self test pag       Restore factory       Advanced                                                                                                    |
| Content   NO 1 2 3 Welcome to use th receipt printer com         | Rep: 1 HEX                                                 | Clear AutoS<br>anufactured by profe | Send Cyc 50        | ms □CutPaper<br>Print<br>Cut Paper<br>Open cash drawe<br>Traditional<br>Driver Print<br>Print self test pag<br>Restore factory<br>Advanced<br>中文简体                                                                                                    |

Si la configuración es correcta, una ventana emergente le indicará que la conexión se ha realizado correctamente.

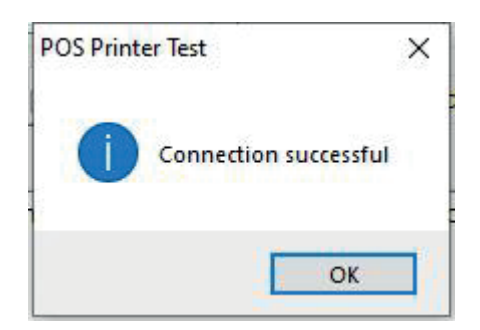

## 3.3. Configuración de Bluetooth de la impresora

1) Encienda la impresora y el ordenador.

2) Acceda a [Configuración] → [Dispositivos] → [Bluetooth y otros dispositivos], haga clic en [Agregar Bluetooth u otro dispositivo] y seleccione [Bluetooth].

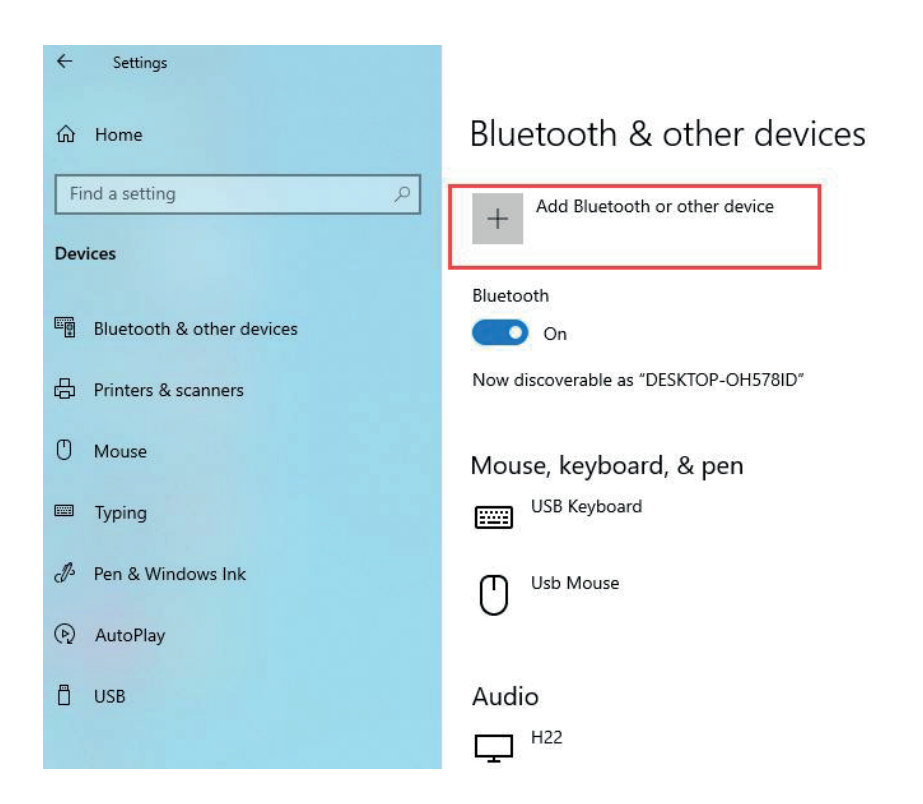

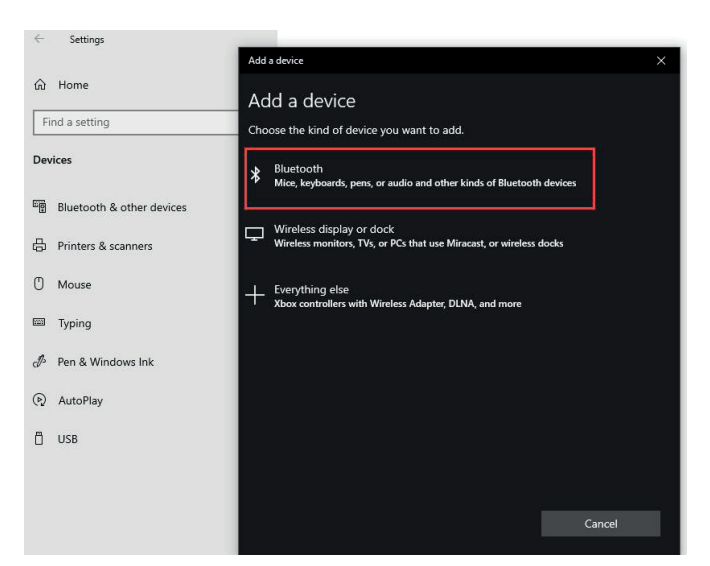

3) Haga clic en [Nombre de la impresora], el nombre predeterminado es [Impresora001], ingrese el [PIN], el PIN predeterminado es [0000], y haga clic en Conectar.

| Add a | device                        |                        |                     | × |
|-------|-------------------------------|------------------------|---------------------|---|
| Ad    | d a device                    | nd discoverable. Selec | t a device below to |   |
| conn  | ect.                          |                        |                     |   |
| 岛     | Printer001<br>Connecting      |                        |                     |   |
|       | Enter the PIN for Printer001. |                        |                     |   |
|       | 0000                          | 1                      |                     | × |
|       | Connect 2                     |                        | Cancel              |   |
| ŗ     | midea                         |                        |                     |   |
| 岛     | Printer001                    |                        |                     |   |
| ŗ     | EDIFIER BLE                   |                        |                     |   |
| Þ     | 客厅的小米电视                       |                        |                     |   |
|       |                               |                        | Cancel              |   |

4) Si el PIN ingresado es correcto, una ventana emergente le indicará que el dispositivo se agregó correctamente.

| Add a device                | ×    |
|-----------------------------|------|
| Your device is ready to go! |      |
| 日 Printer001                |      |
|                             |      |
|                             |      |
|                             |      |
|                             |      |
|                             | Done |

5) Regrese a la interfaz [Bluetooth y otros dispositivos], haga clic en [Más opciones de Bluetooth] para acceder a la interfaz de Configuración de Bluetooth.

| ← Settings                |                                                                                                    |
|---------------------------|----------------------------------------------------------------------------------------------------|
| ம் Home                   | Bluetooth & other devices                                                                                      |
| Find a setting            | STAR-PC                                                                                                    |
| Devices                   | Not connected                                                                                                  |
| Bluetooth & other devices |                                                                                                    |
| Printers & scanners       | Download over metered connections<br>To help prevent extra charges, keep this off so device software (drivers, |
| 0 Mouse                   | metered Internet connections.                                                                                  |
| Typing                    |                                                                                                    |
| cℬ Pen & Windows Ink      | Related settings<br>Devices and printers                                                                       |
| (P) AutoPlay              | Sound settings                                                                                                 |
| 🖞 USB                     | Display settings                                                                                               |
|                           | More Bluetooth options                                                                                         |
|                           | Send or receive files via Bluetooth                                                                            |

## 6) Haga clic en [Puertos COM] para verificar los puertos Bluetooth de la impresora

| -                           |                                              |                                    |                                                                                 |  |
|-----------------------------|----------------------------------------------|------------------------------------|---------------------------------------------------------------------------------|--|
| Options                     | COM Ports                                    | Hardware                           | •                                                                               |  |
| This Po<br>wheth<br>with ye | C is using th<br>er you need<br>our Bluetoot | e COM (se<br>a COM po<br>h device. | rial) ports listed below. To determine<br>ort, read the documentation that came |  |
| Port                        | Dir                                          | ection                             | Name                                                                            |  |
| CON                         | l4 Inc                                       | oming                              | Printer001                                                                      |  |
| CON                         | 15 Ou                                        | tgoing                             | Printer001 'SPP1'                                                               |  |
|                             |                                              |                                    | Add Remove                                                                      |  |
|                             |                                              |                                    |                                                                                 |  |

#### 3.4. Instalación

Si su sistema está actualizado, desinstale el controlador antes de instalarlo.

#### 3.4.1. Instalar el controlador

1) Ejecute el instalador "posprinter.POS80.driver.XXXX.XX.XX.1.exe".

posprinter.POS80.driver.2024.01.29.1.exe

Ejecutar como administradora

2) Click [Install]

| J Setup - posprinter Printer Driver version 2024.01.29.1                           |         |   | 2     |
|------------------------------------------------------------------------------------|---------|---|-------|
| Ready to Install                                                                   |         |   | F     |
| Setup is now ready to begin installing posprinter Printer Driver on your computer. |         |   | 1000  |
| Click Install to continue with the installation.                                   |         |   |       |
|                                                                                    |         |   |       |
|                                                                                    |         |   |       |
|                                                                                    |         |   |       |
|                                                                                    |         |   |       |
|                                                                                    |         |   |       |
|                                                                                    |         |   |       |
|                                                                                    |         |   |       |
|                                                                                    |         |   |       |
| F                                                                                  | Testall | 0 | ancel |

3) Marque [Iniciar controlador de impresora posprinter] y haga clic en [Finalizar]

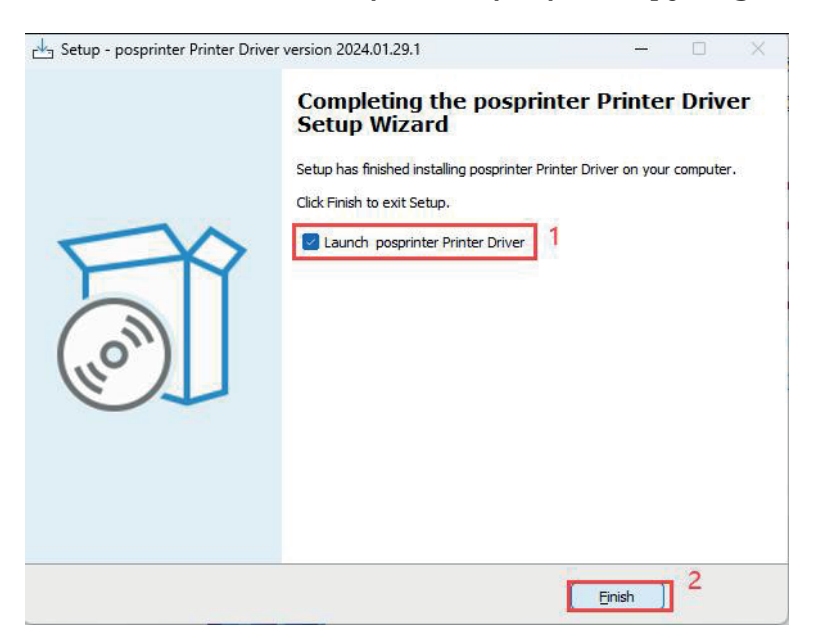

4) Seleccione Instalar controlador de impresora y luego haga clic en el botón [Siguiente].

| Printer Driver Installation Wizard                                                             | X                    |
|------------------------------------------------------------------------------------------------|----------------------|
| Choose mode:<br>Please choose                                                                  |                      |
| Please choose:<br>Install printer driver<br>Upgrade printer driver<br>Uninstall printer driver |                      |
|                                                                                                | 2                    |
|                                                                                                | K Back Next > Cancel |

## 3.4.2. Instalar la impresora mediante USB

 Conecte la impresora a la computadora mediante el cable USB y enciéndala.
 Seleccione [USB] y el [Puerto] asignado a la impresora; luego, haga clic en el botón [Siguiente].

| Port Type: 야 U                                                         | 1<br>SB C NET/WI-FI C COM                                                                                                    | /BT C LPT                                                                      | C Others                                                 |
|------------------------------------------------------------------------|----------------------------------------------------------------------------------------------------|--------------------------------------------------------------------------------|----------------------------------------------------------|
| Port                                                                   | Description<br>PrinterPOS-80                                                                                                    | Printer Model:                                                                 | POSPrinter POS80                                         |
| USB002 2<br>USB003 2<br>USB004<br>USB005<br>USB005<br>USB006<br>USB007 | Virtual printer port for USB<br>Virtual printer port for USB<br>Virtual printer port for USB<br>Virtual printer port for USB<br>Virtual printer port for USB<br>Virtual printer port for USB | Printer Name:<br>Ver Set as defa<br>Port Settin<br>Whethe set<br>as default pr | Bospenter Posso<br>Set prin<br>Name<br>printer<br>rinter |
| <                                                                      | >                                                                                                    |                                                                                |                                                          |

3) Aparecerá una interfaz de instalación exitosa, haga clic en el botón [Finalizar].

| inter Driver Installation Wizard                                                                                                    |               |
|----------------------------------------------------------------------------------------------------|---------------|
| Process result :<br>The information for install/uninstall details.                                                                                                    |               |
| Installing, please wait a moment<br>Installing the printer driver: POSPrinter POS80, at port: USB001.<br>The printer driver is installed successfully<br>Installation complete.] |               |
|                                                                                                    |               |
| <                                                                                                    | >             |
| < Back                                                                                                    | Finish Cancel |

## 3.4.3. Instalar la impresora vía LAN/Wi-Fi

1) Encienda la impresora y la computadora.

2) Conecte la computadora al enrutador mediante un cable de red o Wi-Fi.

3) Conecte la impresora al enrutador mediante un cable de red o Wi-Fi. La impre-

sora debe estar conectada al mismo segmento de red que la computadora.

4) Consulte los puntos 3.1/3.2. Configure la LAN/Wi-Fi de la impresora.

5) Seleccione [NET/Wi-Fi] e ingrese la dirección IP de la impresora (el puerto predeterminado es 9100). Luego, haga clic en [Siguiente].

| Port Type: |                    | vi-Fi C COM∕BT | C LPT C Others                                                                      |          |
|------------|--------------------|----------------|-------------------------------------------------------------------------------------|----------|
| Port       | Description        | Prin           | iter Model: POSPrinter POS80                                                        |          |
|            | Set Pri            | nter Name      | iter Name: POSPrinter POS80                                                         | 91.)<br> |
| Whet       | her to set as defa | ault printer   | Set as default<br>Port Settings<br>IP Address: 192 . 168 . 11 .<br>TCP Port: 9100 2 | 185      |
| <          |                    | >              |                                                                                     |          |

#### 6) Aparecerá una interfaz de instalación exitosa, haga clic en el botón [Finalizar].

| K<br>12.168.11.185_9100. | ^                        |
|--------------------------|--------------------------|
|                          | > ~                      |
|                          | K<br>12.168.11.185_9100. |

#### 3.4.4. Instalar la impresora por Bluetooth

1) Encienda la impresora y el ordenador.

2) Consulte el punto 3.3.

Verifique el puerto COM del Bluetooth.

3) Seleccione [COM/BT] y el puerto Bluetooth "COM5"; luego, haga clic en [Siguiente].

| Port Type:     | C USB C NET/WI-R        | COM/BT CLPT COthers                     |
|----------------|-------------------------|-----------------------------------------|
| Port           | Description             | Printer Model: POSPrinter POS80 -       |
| COM4:<br>COM5: | Local Port              | Printer Name: POSPrinter POS80          |
| vvr            | nether set printer as d | Port Settings Name<br>COM Port Settings |
|                |                         | 3                                       |

4) Aparecerá una interfaz de instalación exitosa, haga clic en el botón [Finalizar].

| nter Driver Installation Wizard                                                                                                    |   |
|----------------------------------------------------------------------------------------------------|---|
| Process result:<br>The information for install/uninstall details.                                                                                                    |   |
| Installing, please wait a moment<br>Installing the printer driver: POSPrinter POS80, at port: COM5:.<br>The printer driver is installed successfully<br>Installation complete.] | ^ |
|                                                                                                    | v |
| 15                                                                                                    | , |

## 3.4.5. Instalar la impresora por puerto serie

1) Encienda la impresora y la computadora.

2) Conecte la impresora y la computadora con el cable serie.

3) Imprima la página de autodiagnóstico para ver la configuración del puerto serie. Consulte el punto 1.1.

Página de autodiagnóstico

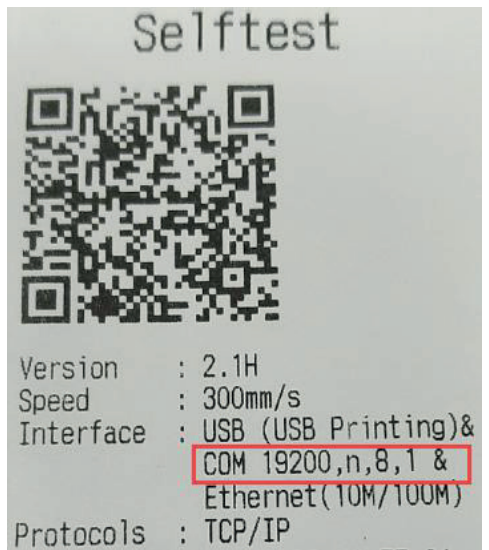

4) Seleccione [COM/BT] y el puerto serie "COM1", haga clic en [Configuración del puerto] y configure el puerto COM según la configuración serie que se muestra en la página de autodiagnóstico. Luego, haga clic en [Siguiente].

| Port Type: C | USB C NET/WI-FI | 1<br>сом/вт С lpt | C Others         |
|--------------|-----------------|-------------------|------------------|
| Port         | Description     | Printer Model:    | POSPrinter POS80 |
| COM4:        | Local Port      |                   | 1.000            |
| COM1:        | Local Port      | Printer Name:     | POSPrinter POS80 |
|              |                 | Port Settin       | igs              |
|              |                 | COM Por           | setting          |
| <            |                 | COM Por           | setting          |

| Port S | ettings          |       |                   |                     |      |
|--------|------------------|-------|-------------------|---------------------|------|
|        | Bits per second: | 19200 |                   | J                   |      |
|        | Data bits:       | 8     |                   | •                   | 1    |
|        | Parity:          | None  |                   | •                   |      |
|        | Stop bits:       | 1     |                   | •                   |      |
|        | Flow control:    | None  |                   | •                   |      |
|        | 2.Click Ol       | ¢     | 1.Click<br>Restor | Apply<br>e Defaults |      |
|        | 0                | к     | Cancel            | App                 | ly . |

#### 5) Aparecerá la interfaz de instalación exitosa, haga clic en el botón [Finalizar].

| inter Driver Installation Wizard                                                                                                    |        |        | 2      |
|----------------------------------------------------------------------------------------------------|--------|--------|--------|
| Process result :<br>The information for install/uninstall details.                                                                                                    |        |        |        |
| Installing, please wait a moment<br>Installing the printer driver: POSPrinter POS80, at port: (<br>The printer driver is installed successfully<br>Installation complete. | сом1:. |        | ^      |
| <                                                                                                    |        |        | ×      |
| F                                                                                                    | < Back | Finish | Cancel |
#### 3.5. Imprimir página de prueba

Una vez instalado el controlador de la impresora, haga clic en [Imprimir página de prueba] y la impresora imprimirá una página de prueba.

1) Acceda a [Configuración] → [Dispositivos] → [Impresoras y escáneres], haga clic en [POSPrinter POS-80] y seleccione [Administración de dispositivos].

| ← Settings                |                                 |
|---------------------------|---------------------------------|
| Home                      | Printers & scanners             |
| Pind a setting p          | LdVPrint Driver                 |
| Bluetooth & other devices | Microsoft Print to PDF          |
| 合 Printers & scanners     | Microsoft XPS Document Writer   |
| () Mouse                  | OneNote for Windows 10          |
| Typing                    | POSPrinter POS80                |
| 🖉 Pen & Windows Ink       |                                 |
| 😥 AutoPlay                | Open queue Manage Remove device |

#### Click [Print a test page]

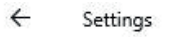

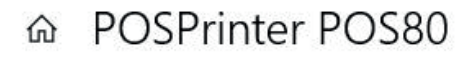

#### Manage your device

Printer status: Idle

Open print queue

Print a test page

Run the troubleshooter

Printer properties

Printing preferences

Hardware properties

#### 3.6. Desinstalación

3.6.1. Eliminar trabajo del grupo de impresión

2) Acceda a [Configuración] → [Dispositivos] → [Impresoras y escáneres], haga clic en [POSPrinter POS-80] y seleccione [Abrir cola].

| ← Settings                |                                 |
|---------------------------|---------------------------------|
| G Home Find a setting     | Printers & scanners<br>២        |
| Devices                   | Microsoft XPS Document Writer   |
| Bluetooth & other devices | OneNote for Windows 10          |
| 合 Printers & scanners     | POSPrinter POS80                |
| 🖰 Mouse                   | Open queue Manage Remove device |
| 📼 Typing                  |                                 |
| Pen & Windows Ink         |                                 |

3) Verifique si hay trabajos de impresión en la impresora. Haga clic derecho en el grupo de impresión y haga clic en [Cancelar todos los documentos] para eliminar trabajos.

| ÷       | Settings                  |            |                       |                                |                  |                         |                      |      |            |         |   |
|---------|---------------------------|------------|-----------------------|--------------------------------|------------------|-------------------------|----------------------|------|------------|---------|---|
| G<br>Fi | Home<br>nd a setting      | Q          | Printe<br>鬯           | ers & s                        |                  | NELS                    |                      |      |            |         |   |
| Dev     | ices                      |            | <u>189</u>            |                                |                  |                         |                      |      |            |         |   |
|         | Bluetooth & other devices | 🖻 POSPrin  | nter POS80 - Pa       | neNote for                     | Windows          | 10                      |                      |      | <u>-</u> 1 |         | × |
| 凸       | Printers & scanners       | Printer Do | cument View           | v                              |                  | 2                       | -                    |      |            |         | _ |
| Ū       | Mouse                     | Document   | Name                  | St                             | atus             | Owner                   | Pages                | Size | Su         | bmitted |   |
|         | Typing                    |            |                       |                                |                  | Connect<br>Set As De    | fault Printer        |      | -          |         |   |
| Þ       | Pen & Windows Ink         |            |                       |                                |                  | Printing P              | Preferences          |      | -          |         |   |
| (۵)     | AutoPlay                  | <          |                       |                                | -                | Pause Prin<br>Cancel Al | nting<br>I Documents | 2    | -          |         | > |
| ٥       | USB                       |            | When this<br>used mos | is is on, Win<br>st recently a | dows v<br>t your | Sharing<br>Use Printe   | er Offline           |      | he one you |         |   |
|         |                           |            |                       |                                |                  | Propertie               | 5                    |      |            |         |   |

#### 3.6.2. Eliminar impresora

1. Haga clic en [POSPrinter POS-80] y seleccione [Eliminar dispositivo].

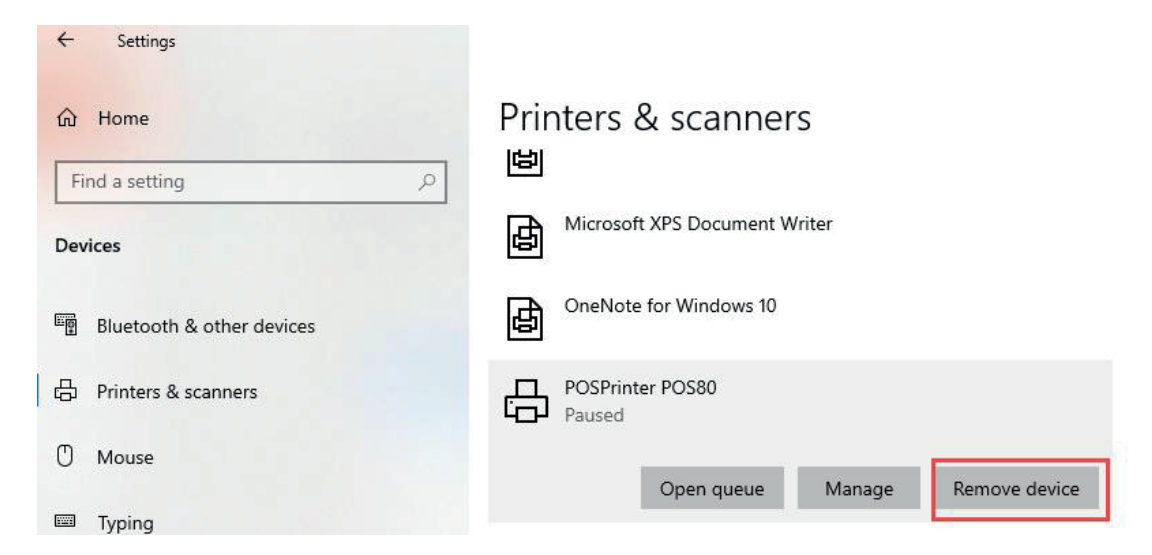

#### 3.7. Configuración de la impresora de Windows

1) Haga clic en [POSPrinter POS-80] y seleccione [Administrar].

2) Haga clic en [Propiedades de la impresora] para acceder a la interfaz de propiedades de POSPrinter POS-80.

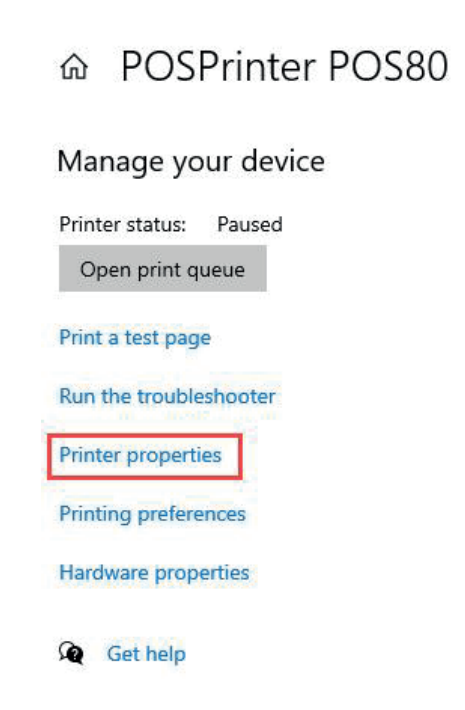

#### 3) Haga clic en Avanzado y seleccione [Valores predeterminados de impresión].

| General S                                                          | Sharing                                                                             | Ports                                                                     | Advanced                                                                                                    | Color Mana                      | gement   | Securit      | y          |
|--------------------------------------------------------------------|-------------------------------------------------------------------------------------|---------------------------------------------------------------------------|----------------------------------------------------------------------------------------------------|---------------------------------|----------|--------------|------------|
| Alway                                                              | ys availa                                                                           | able                                                                      | ·                                                                                                    |                                 |          | 22           |            |
| O Availa                                                           | able fro                                                                            | m                                                                         | 12:00 AM                                                                                                    | *                               | To       | 12:0         | 0 AM       |
| Priority:                                                          | 1                                                                                   |                                                                           | *                                                                                                    |                                 |          |              |            |
|                                                                    | 1.7.1                                                                               |                                                                           |                                                                                                    |                                 |          |              |            |
| Driver:<br>Spool<br>St<br>St                                       | P<br>I print d<br>tart prin<br>tart prin                                            | OSPrint<br>locume<br>iting aft<br>iting im                                | er POS80<br>nts so progr<br>er last page<br>mediately                                                                | am finishes<br>is spooled       | printing | √<br>∫faster | New Driver |
| Driver:<br>Spool<br>St<br>O Print<br>Hold                          | P<br>I print d<br>tart prin<br>tart prin<br>directly<br>mismat                      | OSPrint<br>locume<br>iting aft<br>iting im<br>to the p                    | er POS80<br>nts so progr<br>er last page<br>mediately<br>printer<br>ocuments                                         | am finishes<br>is spooled       | printing | y faster     | New Driver |
| Driver:<br>Spool<br>St<br>O St<br>Print<br>Hold<br>Print:          | P<br>I print d<br>tart prin<br>directly<br>mismal<br>spoolec                        | OSPrint<br>locume<br>iting aft<br>iting im<br>to the p<br>tched d         | er POS80<br>nts so progr<br>er last page<br>mediately<br>printer<br>ocuments<br>nents first                          | am finishes<br>is spooled       | printing | v l          | New Driver |
| Driver:<br>Spool<br>St<br>Print<br>Hold<br>Print:<br>Keep          | P<br>I print d<br>tart prin<br>directly<br>mismat<br>spoolec<br>printed             | OSPrint<br>locume<br>iting aft<br>to the p<br>tched d<br>d docum<br>docum | er POS80<br>Ints so progr<br>er last page<br>mediately<br>printer<br>ocuments<br>nents first<br>ients                | am finishes<br>is spooled       | printing | y faster     | New Driver |
| Driver:<br>Spool<br>St<br>Print<br>Hold<br>Print:<br>Keep<br>Enabl | P<br>I print d<br>tart prin<br>directly<br>mismat<br>spoolec<br>printed<br>le advar | OSPrint<br>locume<br>ting aft<br>to the p<br>tched d<br>d docum<br>docum  | er POS80<br>Ints so progr<br>er last page<br>mediately<br>printer<br>ocuments<br>nents first<br>ients<br>nents first | am finishes<br>is spooled<br>es | printing | y faster     | New Driver |

4) Haga clic en [Configuración de impresora] para ingresar a la interfaz de Configuración de impresora.

| ge Setup Gra | aphics Pr | operty  | WaterM      | lark Pri | nter Se | ettings | About    |           |      |
|--------------|-----------|---------|-------------|----------|---------|---------|----------|-----------|------|
| Printer Set  | tings     |         |             |          |         |         |          |           | - Pi |
| Cash Dra     | wer       | None    |             |          |         |         |          | $\sim$    |      |
| Paper Cu     | tter      | Cut p   | aper per p  | bage     |         |         |          | ~         |      |
| Print Den    | sity      | Use p   | rinter set  | tings    |         |         | ~        |           |      |
| Alarm set    | tting     | Turn    | off alertin | g        |         |         |          | $\sim$    |      |
| Feed pap     | er befor  | e print | None        |          |         | ~ O     |          | 🗘 mm      |      |
| Feed Pap     | oer after | print   | None        |          |         | ~ 0     |          | , mm      |      |
| Paper Sa     | ving      |         | Bottom      |          |         | $\sim$  |          |           |      |
| Doc-top Lo   | go        |         |             |          |         |         |          |           |      |
| LOGO ID      | None      | ~ Pi    | rint Mode   | Normal   | Size    | ~       | Alignmer | nt Center | ~    |
| Doc-botton   | n Logo    |         |             |          |         |         |          |           |      |
| LOGO ID      | None      | ∼ Pi    | rint Mode   | Normal   | Size    | ~       | Alignmen | t Center  | ~    |
|              |           |         |             |          |         |         |          |           |      |
|              |           |         |             |          |         |         |          |           |      |
|              |           |         |             |          |         |         |          |           |      |
|              |           |         |             |          |         |         |          |           |      |

#### 3.7.1. Selección de la caja

Configurar la acción de apertura de la caja.

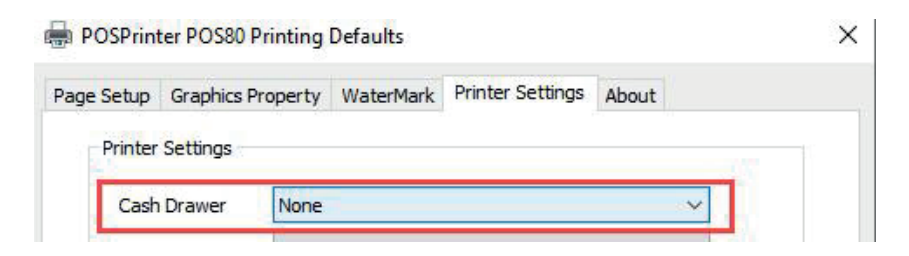

#### 3.7.2. Cortador de papel

Configure la función de corte automático de papel de la impresora.

| age Setup        | Graphics F | Property | WaterMark | Printer Settings | About |  |
|------------------|------------|----------|-----------|------------------|-------|--|
| Printer          | Settings   |          |           |                  |       |  |
|                  |            |          |           |                  |       |  |
| i i i i i i celi |            |          |           |                  |       |  |

#### 3.7.3. Densidad de impresión

Configure la densidad de impresión. Cuanto mayor sea el nivel, más oscura será la impresión.

| ash Drawer   | None               | $\sim$ |
|--------------|--------------------|--------|
| Paper Cutter | Cut paper per page | <br>~  |

#### 3.7.4. Configuración de la alarma

Active o desactive el sonido de la alarma de la impresora.

| Cash Drawer   | None 🗸 🗸 🗸                  |
|---------------|-----------------------------|
| Paper Cutter  | Cut paper per page $\sim$   |
| Print Density | Use printer settings $\sim$ |
| Print Density | Use printer settings        |

#### 3.7.5. Cargar papel antes de imprimir

Crear más espacios en blanco en la parte superior del recibo.

| Alarm setting   | Turn o    | off alerting |   |   | 1 | 1  |
|-----------------|-----------|--------------|---|---|---|----|
| Feed paper befo | ore print | None         | ~ | 0 | * | mm |
| Feed Paper afte | r print   | None         | ~ | 0 | * | mm |
| Paper Saving    |           | Bottom       | ~ |   |   |    |

# 3.7.6. Alimentar el papel después de la impresión

Crear más espacios en blanco en la parte inferior del recibo.

| Feed paper before print | None   | ~ 0   | The main manual sector with a sector with a |
|-------------------------|--------|-------|----------------------------------------------------------------------------------------------------|
| Feed Paper after print  | None   | · √ 0 | 🌲 mm                                                                                                    |
| Paper Saving            | Bottom | ~     |                                                                                                    |

#### 3.7.7. Ahorro de papel

Reduzca los espacios en blanco en la parte superior, central e inferior del recibo.

| Feed paper before print | None   | ~ 0 | T mm |
|-------------------------|--------|-----|------|
| Feed Paper after print  | None   | ✓ 0 | 🌲 mm |
| Paper Saving            | Bottom | ~   |      |

## 3.7.8. ID del logotipo

Configure el logotipo y la impresora lo imprimirá automáticamente en el recibo.

1) Consulte los pasos de la sección 2.2.3.

2) Configurar ID del logotipo:

Para agregar el logotipo.

ID del logotipo superior del recibo: Configure el número de logotipos que se imprimirán en la parte superior del recibo.

Modo del logotipo superior del recibo: Configure el tamaño del logotipo que se imprimirá en la parte superior del recibo.

| LOGO ID    | None | ~ | Print Mode | Normal Size | ~ | Alignment | Cente ~ |
|------------|------|---|------------|-------------|---|-----------|---------|
|            |      |   |            |             |   |           |         |
| Doc-botton | Logo |   |            |             |   |           |         |

## 4. Sistema Ubuntu

#### 4.1. Instalación

#### 4.1.1. Instalar el controlador

1) Abra la carpeta donde se encuentra el controlador, haga clic con el botón derecho en el instalador "printer-driver-pos\_X.XX.XX\_all.deb", seleccione [Abrir con otra aplicación] y [Instalar software].

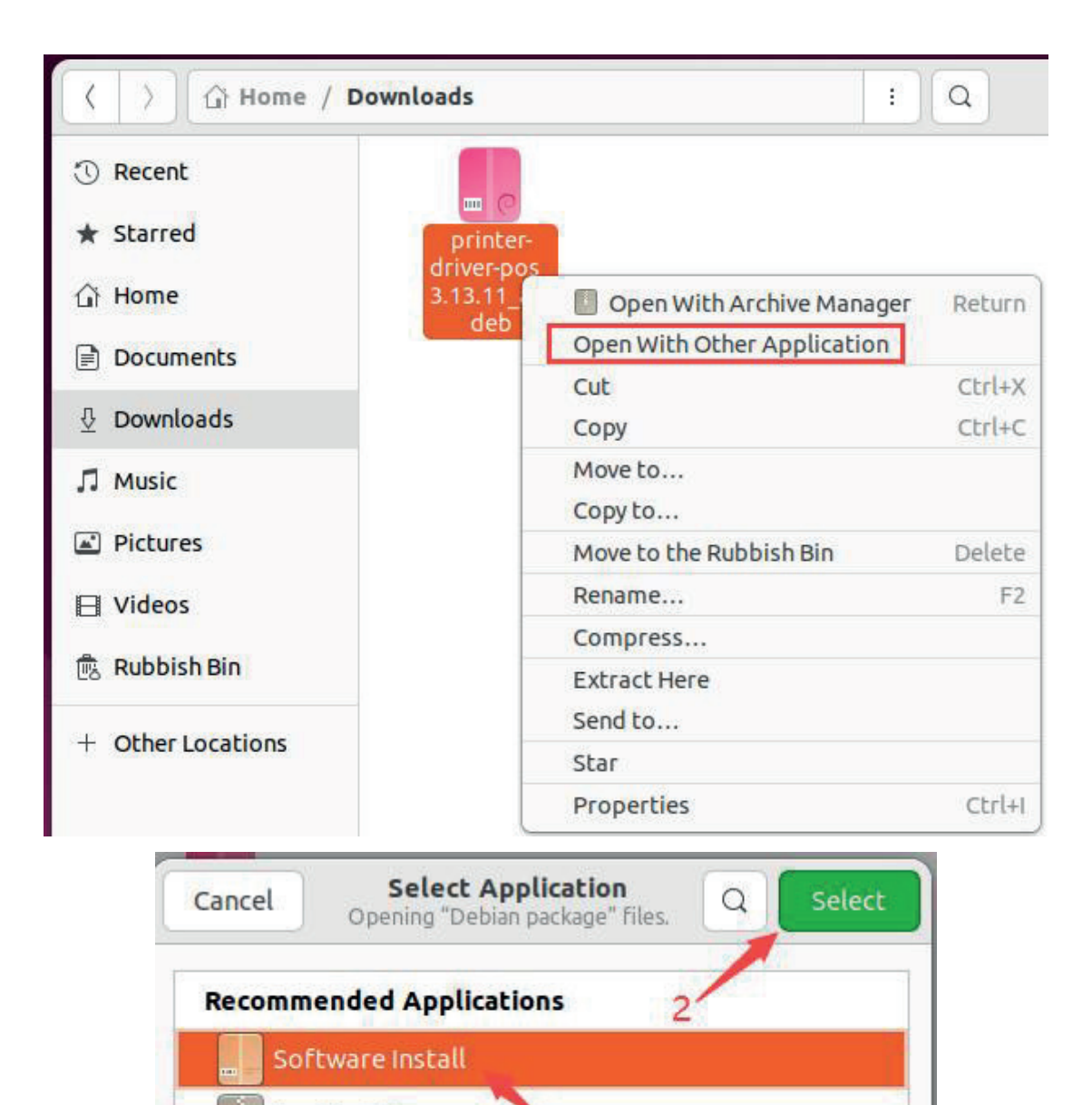

Archive Manager

## 2) Haga clic en [Instalar]

|                                       | r-pos Source Local file (deb) ~                        | 0 ( |  |
|---------------------------------------|--------------------------------------------------------|-----|--|
| printer-driver-pos                    | Install                                                |     |  |
| printer driver for POS printers       |                                                        |     |  |
| princer driver for POS princers       |                                                        |     |  |
|                                       |                                                        |     |  |
| ?                                     | 0                                                      |     |  |
| ?<br>Download Size                    | (2)<br>Potentially Unsafe                              |     |  |
| ?<br>Download Size<br>Size is unknown | Openatially Unsafe           Provided by a third party |     |  |

## 3) Ingrese su contraseña de root

|                                                        | printer-driver-pos                                                                     | Source Local file (deb) ~ _ 🗆 ×                                                                                                    |
|--------------------------------------------------------|----------------------------------------------------------------------------------------|----------------------------------------------------------------------------------------------------|
| print                                                  | er-driver-pos                                                                          | Cancel<br>Preparing                                                                                                    |
| printer driver for Po<br>printer driver for POS print- | Authentication Required<br>Authentication is required to install untrusted<br>software |                                                                                                    |
| Don<br>Siz                                             | Nansy                                                                                  | Image: State of the state of the s |
| Project Website                                        | Cancel Authenticate                                                                    | ď                                                                                                    |

## 4.1.2. Instalar la impresora por USB

1) Conecte la impresora a la computadora mediante el cable USB y enciéndala.

2) Acceda a [Configuración] > [Impresoras] y haga clic en [Añadir configuración de impresora].

|      | Settings             |   | Printers                   | Add P |
|------|----------------------|---|----------------------------|-------|
| riva | icy                  | > |                            |       |
| n    | line Accounts        |   |                            |       |
| 5    | haring               |   |                            |       |
| s    | ound                 |   |                            |       |
| P    | ower                 |   |                            |       |
| S    | creen Display        |   |                            |       |
| M    | louse & Touchpad     |   |                            |       |
| ĸ    | eyboard              |   |                            |       |
| P    | rinters              |   | Noprinters                 |       |
| R    | emovable Media       |   | Add a Printer              |       |
| D    | evice Colour Profile | s | Additional Printer Setting | 05    |
| L    | anguage and Regior   | i |                            |       |

#### 3) Haga clic en [Agregar]

| Printers - loca          | alhost     | ×    |
|--------------------------|------------|------|
| Server Printer View Help |            |      |
| 🕂 Add ~ C Filte          | er: 🔍      | 8    |
| There are no printers    | configured | yet. |
| Add                      | )          |      |

4) Seleccione [Impresora POS-80] y [USB], luego haga clic en [Adelante]

Connected to localhost

|                                                                                   | New Printer                                       | 0       |
|-----------------------------------------------------------------------------------|---------------------------------------------------|---------|
| select Device                                                                     |                                                   |         |
| Devices<br>Generic CUPS-BRF 1<br>Printer POS-80<br>Enter URI<br>> Network Printer | Description<br>A printer connected to a USB port. |         |
|                                                                                   | ✓ Connection       USB       2                    | 3       |
|                                                                                   | Cancel                                            | Forward |

# 5) Seleccione [POS-80], haga clic en [Adelante]

|                                                                                                    | New Printer                                                                                   |                                                        |                                           |
|----------------------------------------------------------------------------------------------------|-----------------------------------------------------------------------------------------------|--------------------------------------------------------|-------------------------------------------|
| Choose Driver                                                                                                    |                                                                                               |                                                        |                                           |
| Select printer from database                                                                                                    |                                                                                               |                                                        |                                           |
| O Provide PPD file                                                                                                    |                                                                                               |                                                        |                                           |
| Search for a printer driver to downloa                                                                                                    | d                                                                                             |                                                        |                                           |
| The foomatic printer database conta<br>Description (PPD) files and also can g<br>printers. But in general manufacturer<br>features of the printer. | ins various manufacturer pro<br>enerate PPD files for a large<br>provided PPD files provide l | ovided PostScrip<br>number of (non<br>better access to | ot Printer<br>PostScript)<br>the specific |
| Makes                                                                                                    |                                                                                               |                                                        |                                           |
| POS-460E                                                                                                    |                                                                                               |                                                        |                                           |
| POS-470B                                                                                                    |                                                                                               |                                                        |                                           |
| POS-470E                                                                                                    |                                                                                               |                                                        |                                           |
| POS-480B                                                                                                    |                                                                                               |                                                        |                                           |
| POS-490B                                                                                                    |                                                                                               |                                                        |                                           |
| POS-58                                                                                                    |                                                                                               |                                                        |                                           |
| POS-76                                                                                                    |                                                                                               |                                                        |                                           |
| POS-80                                                                                                    |                                                                                               |                                                        |                                           |
| POS-D10 1                                                                                                    |                                                                                               |                                                        |                                           |
| POS-D11                                                                                                    |                                                                                               |                                                        | 12-20-2                                   |
| POS-D31201B                                                                                                    |                                                                                               |                                                        | 2                                         |
|                                                                                                    |                                                                                               |                                                        |                                           |

# 6) Haga clic en [Adelante]

|              | New P | rinter         |             | 3       |
|--------------|-------|----------------|-------------|---------|
| hoose Driver |       |                |             |         |
| Models       |       | Drivers        |             |         |
|              |       | POS-80 [en] (r | ecommended) | 21      |
|              |       |                |             |         |
|              |       |                |             |         |
|              |       |                |             |         |
|              |       |                |             |         |
|              |       |                |             |         |
|              |       |                |             |         |
|              |       |                |             |         |
|              |       |                |             |         |
|              |       |                |             |         |
|              |       |                |             |         |
|              |       |                |             |         |
|              |       |                |             |         |
|              |       |                |             |         |
|              |       |                |             |         |
|              |       | (              | C. C.       |         |
|              |       | Back           | Cancel      | Forward |

## 7) Haga clic en [Aplicar]

| Describe Printer<br>Printer Name<br>Short name for this print | ter such as "laserjet"                   |   |
|---------------------------------------------------------------|------------------------------------------|---|
| Printer-POS-80                                                | Set Printer Name                         |   |
| Description (optional)<br>Human-readable descrip              | tion such as "HP LaserJet with Duplexer" |   |
| Printer POS-80                                                | Printer Description                      |   |
| Human-readable locatio                                        | psuch as "Lab 1"<br>Printer located      | 1 |
| <u></u>                                                       |                                          |   |
|                                                               |                                          |   |
|                                                               |                                          |   |
|                                                               |                                          |   |
|                                                               |                                          |   |
|                                                               |                                          |   |
|                                                               |                                          |   |

8) Haga clic en [Imprimir página de prueba], la impresora imprimirá una página de prueba.

| Q  | Settings 📃            |               |                            | Printers | Add Printer   | a -              | □ × |
|----|-----------------------|---------------|----------------------------|----------|---------------|------------------|-----|
| A  | Privacy >             |               |                            |          |               |                  |     |
| 0  | Online Accounts       |               | Printer-POS-80             |          | No Active     | e Jobs           |     |
| ≪° | Sharing               | Printers - le | ocalhost – 🗆               | ×        |               |                  |     |
| Л  | Sound Server Print    | er View Help  |                            |          |               |                  |     |
| ٢  | Power                 | Would you     | like to print a test page? |          |               |                  |     |
|    | Screen Display        |               |                            |          | Additional Pr | rinter Settings. | ]   |
| Ø  | Mouse & Touchp        | Cancel        | Print Test Page            |          |               |                  |     |
|    | Keyboard              |               |                            |          |               |                  |     |
| 8  | Printers Connected to | o localhost   |                            |          |               |                  |     |
| Ő  | Removable Media       |               |                            |          |               |                  |     |

#### 4.1.3. Instalar la impresora vía LAN/Wi-Fi

1) Encienda la impresora y el ordenador.

2) Conecte el ordenador al router mediante un cable de red o Wi-Fi.

3) Conecte la impresora al router mediante un cable de red o Wi-Fi. La impresora debe estar conectada al mismo segmento de red que el ordenador.

4) Consulte 3.1.

/3.2.

Configure la impresora mediante LAN/Wi-Fi.

5) Acceda a [Configuración] > [Impresoras] y haga clic en [Añadir configuración de impresora].

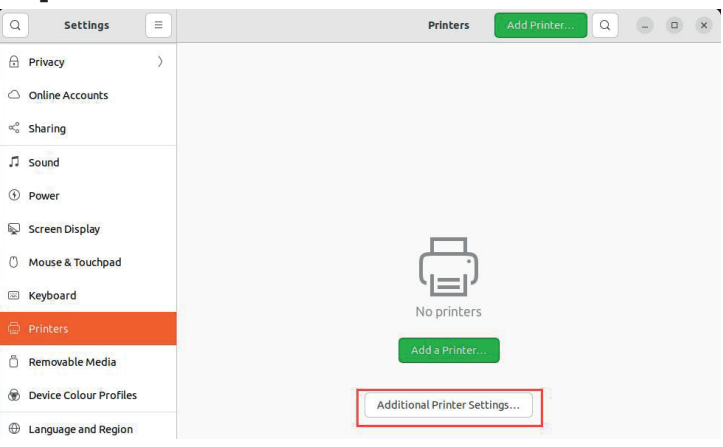

6) Haga clic en [Agregar]

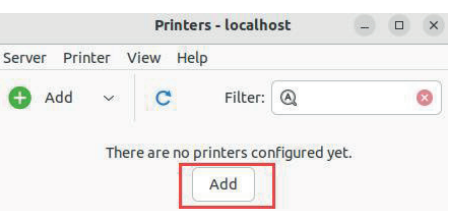

7) Seleccione [Impresora de red], haga clic en [AppSocker/HPJetDirect] e ingrese la dirección IP de la impresora. Luego, haga clic en [Reenviar].

| Select Device                  |                   |                |   |  |
|--------------------------------|-------------------|----------------|---|--|
| Devices                        | Location of the r | etwork printer |   |  |
| Generic CUPS-BRF               | Host:             | 192.168.11.185 | 3 |  |
| Printer POS-80                 | Bort number       | 0100           |   |  |
| Network Printer                | Port number:      | 9100           |   |  |
| > Find Network Printer         |                   |                |   |  |
| Windows Printer via SAMBA      |                   |                |   |  |
| Internet Printing Protocol (h  |                   |                |   |  |
| LPD/LPR Host or Printer        |                   |                |   |  |
| Internet Printing Protocol (ir |                   |                |   |  |
| Internet Printing Protocol (ip | 2                 |                |   |  |
| Appsocket/HP JetDirect         | 4                 |                |   |  |
|                                |                   |                |   |  |
|                                | AppSocket/HP Je   | tDirect        |   |  |
|                                |                   |                |   |  |
|                                |                   |                |   |  |
|                                |                   |                |   |  |
|                                |                   |                |   |  |

#### 8) Seleccione [POS-80] y haga clic en [Adelante]

| Choose Driver                                                                                                    |                                                                               |                                                                      |                            |
|----------------------------------------------------------------------------------------------------|-------------------------------------------------------------------------------|----------------------------------------------------------------------|----------------------------|
|                                                                                                    |                                                                               |                                                                      |                            |
| Select printer from database                                                                                                    |                                                                               |                                                                      |                            |
| Provide PPD file                                                                                                    |                                                                               |                                                                      |                            |
| Search for a printer driver to download                                                                                                    |                                                                               |                                                                      |                            |
| The foomatic printer database contains vario<br>Description (PPD) files and also can generate<br>printers. But in general manufacturer provide<br>features of the printer. | ous manufacturer provi<br>PPD files for a large nu<br>ed PPD files provide be | ided PostScript Prir<br>umber of (non PostS<br>tter access to the sp | nter<br>Script)<br>pecific |
| Makes                                                                                                    |                                                                               |                                                                      |                            |
| POS-470E<br>POS-480B<br>POS-490B<br>POS-58                                                                                                    |                                                                               |                                                                      |                            |
| POS-76                                                                                                    |                                                                               |                                                                      |                            |
| POS-80                                                                                                    |                                                                               |                                                                      |                            |
| POS-D10                                                                                                    |                                                                               |                                                                      |                            |
| POS-D11                                                                                                    |                                                                               |                                                                      |                            |
| POS-D31201B                                                                                                    |                                                                               |                                                                      |                            |
| POS-D31202B                                                                                                    |                                                                               |                                                                      |                            |
| POS-D3501E                                                                                                    |                                                                               |                                                                      |                            |
|                                                                                                    |                                                                               |                                                                      |                            |

#### 9) Haga clic en [Adelante]

|               | New | Printer        |              | 3       |
|---------------|-----|----------------|--------------|---------|
| Choose Driver |     |                |              |         |
| Models        |     | Drivers        |              |         |
|               |     | POS-80 [en] (I | recommended) |         |
|               |     |                |              |         |
|               |     |                |              |         |
|               |     |                |              |         |
|               |     |                |              |         |
|               |     |                |              |         |
|               |     |                |              |         |
|               |     |                |              |         |
|               |     |                |              |         |
|               |     |                |              |         |
|               |     |                |              |         |
|               |     |                |              |         |
|               |     |                |              |         |
|               |     |                |              |         |
|               |     |                |              |         |
|               |     |                |              |         |
|               |     | Back           | Cancel       | Forward |

#### 10) Haga clic en [Aplicar]

|                    | New Printer                                      | ×       |
|--------------------|--------------------------------------------------|---------|
| Describe Print     | er                                               |         |
| Printer Name       | The second second                                |         |
| Short name for t   | his printer such as "laserjet"                   |         |
| POS-80             | Set Frinter Name                                 |         |
| escription (option | onal)                                            |         |
| Human-readable     | description such as "HP Laser Jet with Duplexer" |         |
| POS-80             | Printer Description                              |         |
| ocation (optiona   | 0                                                |         |
| Human-readable     | elocation such as "Lab 1"                        |         |
| (                  | Printer Location                                 |         |
| L                  |                                                  |         |
|                    |                                                  |         |
|                    |                                                  |         |
|                    |                                                  |         |
|                    |                                                  |         |
|                    |                                                  |         |
|                    |                                                  |         |
|                    |                                                  |         |
|                    |                                                  |         |
|                    | Back                                             | Apply   |
|                    | Dack                                             | т дррту |

11) Haga clic en [Imprimir página de prueba], la impresora imprimirá una página de prueba.

| Server | Printer | View | Help         |                   |        |    |  |
|--------|---------|------|--------------|-------------------|--------|----|--|
| •      | ?       | v    | Vould you li | ke to print a tes | t page | e? |  |
|        | Car     | ncel | Γ            | Print Test        | Page   | 1  |  |

## 4.2. Desinstalación

#### 4.2.1. Eliminar trabajos de impresión

1) Acceda a [Configuración] > [Impresoras] y haga clic en [Configuración adicional de la impresora].

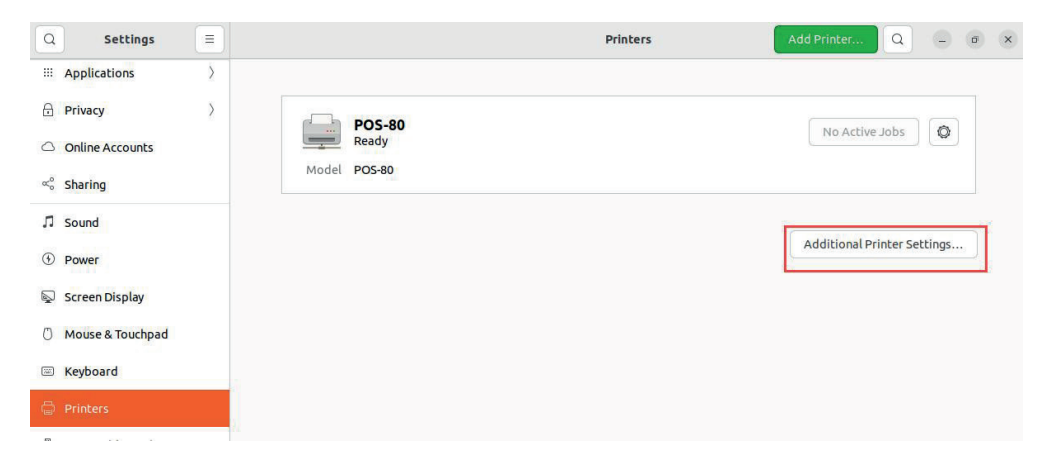

2) Elija [POS-80], haga clic en [Impresora] y seleccione [Ver cola de impresión]

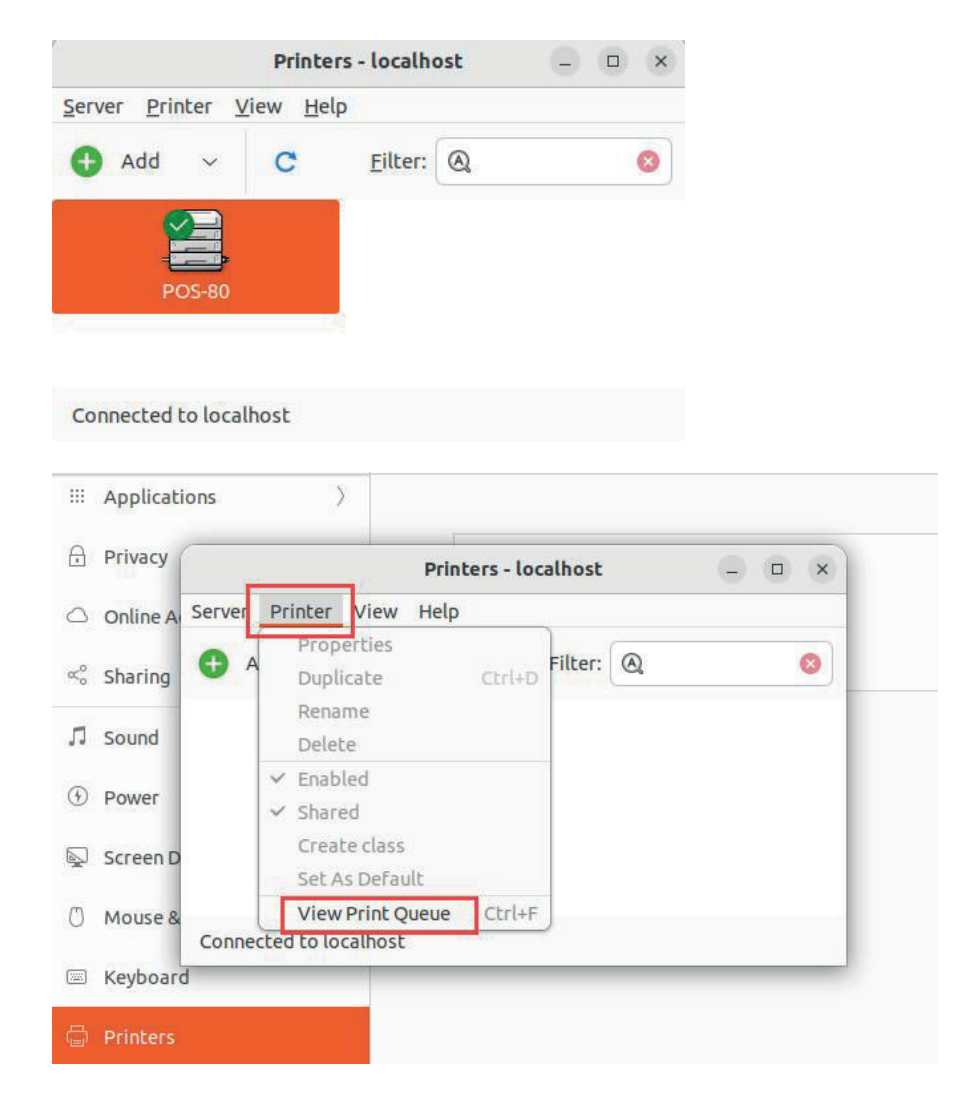

3) Haga clic derecho en el trabajo y haga clic en Eliminar

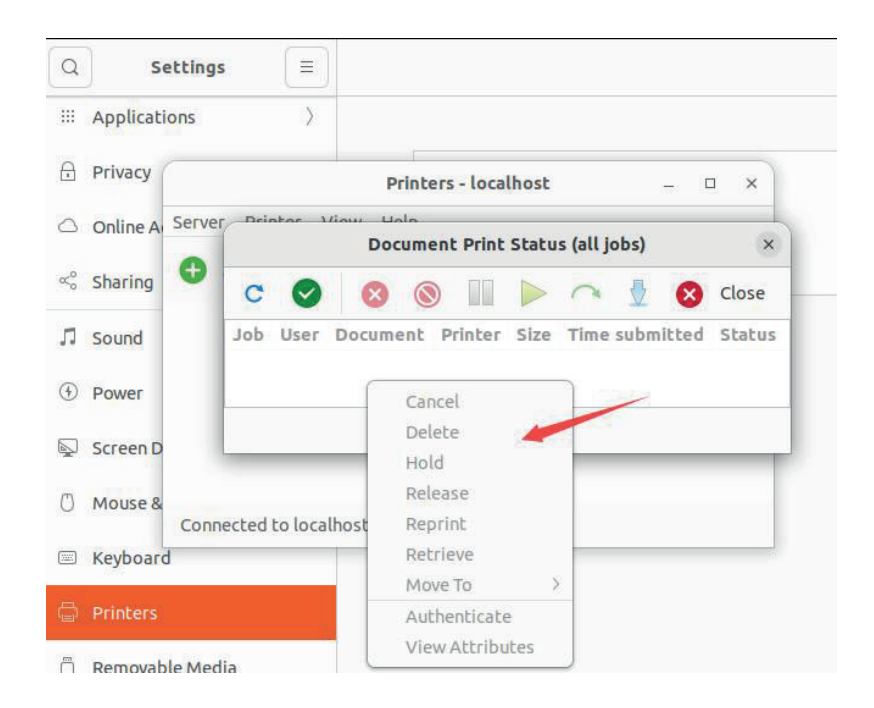

#### 4.2.2. Eliminar impresora

1) Acceda a [Configuración] > [Impresoras], haga clic en [Icono de configuración] y seleccione [Eliminar impresora].

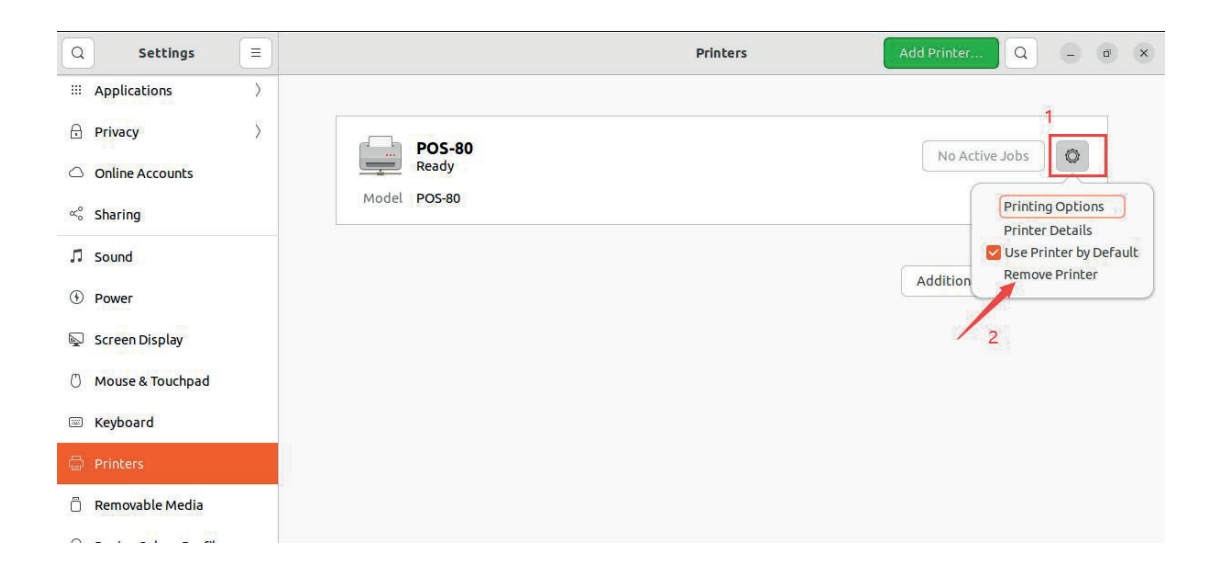

#### 4.3. Configuración de impresora en Ubuntu

1) Acceda a [Configuración] > [Impresoras] y haga clic en [Configuración adicional de impresora].

| Q          | Settings 🗏       | Printers Add Printer Q - 6 x |
|------------|------------------|------------------------------|
|            | Applications >   |                              |
| ₿          | Privacy >        | POS-80                       |
| $\bigcirc$ | Online Accounts  | Ready No Active Jobs         |
| ∝₀         | Sharing          | Model POS-80                 |
| IJ         | Sound            |                              |
| ٢          | Power            | Additional Printer Settings  |
|            | Screen Display   |                              |
| Ö          | Mouse & Touchpad |                              |
|            | Keyboard         |                              |
| Ģ          | Printers         |                              |

2) Seleccione [POS-80], ingrese a la interfaz [Impresoras]-> [Propiedades]->[Opciones de impresora]

| Privacy                                                                                     | - localhost _                                                                                                    |                     |
|---------------------------------------------------------------------------------------------|----------------------------------------------------------------------------------------------------|---------------------|
| Online A Server Printer View He                                                             | Printer Properties - 'POS-80                                                                                       | 0' on localhost 🛛 🛞 |
| <ul> <li>Sharing</li></ul>                                                                  | Filter Settings General Media Size: 80(72mm) * 2100 Printer Options Job Options 3 Ink/Toner Levels Brightness: 0 ~ | mm ~                |
| <ul> <li>Mouse &amp; Connected to total list</li> <li>Keyboard</li> <li>Printers</li> </ul> | Halftone Type: None Print Density: 5 ~ Cut Options 1. Page Cut Type: P                                             | artial Cut v        |
| Removable Media     Device Colour Profiles                                                  | 2. Document Cut Type: N<br>3. Feed Cut After Job End: N                                                            | io Cut ~            |
| U Language and Region                                                                       |                                                                                                    | Apply Cancel OK     |

#### **4.3.1. General** Configurar el tamaño del papel

|                                 | Printer Pro | operties - 'POS-80' on localhost | × |
|---------------------------------|-------------|----------------------------------|---|
| Settings                        | General     |                                  |   |
| Policies<br>Access Control      | Media Size: | 80(72mm) * 210mm 🗸               |   |
| Printer Options                 | Quality:    | Normal ~                         |   |
| Job Options<br>Ink/Toner Levels | Effects     |                                  |   |

## 4.3.2. Opciones de corte

Configure la función de corte automático de papel de la impresora.

| Settings                        | Cut Options                |               |  |
|---------------------------------|----------------------------|---------------|--|
| Policies<br>Access Control      | 1. Page Cut Type:          | Partial Cut ~ |  |
| Printer Options                 | 2. Document Cut Type:      | No Cut 🗸      |  |
| Job Options<br>Ink/Toner Levels | 3. Feed Cut After Job End: | None ~        |  |

#### 4.3.3. Control de la caja registradora

Configure la acción de apertura de la caja registradora.

| Settings         | 2                  | - 200                        |        |  |
|------------------|--------------------|------------------------------|--------|--|
| Policies         | Cash Drawer Contro | ol                           |        |  |
| Access Control   | 1. Cash Drawer 1:  | Cash Drawer 1 After Printing |        |  |
| Printer Options  |                    |                              |        |  |
| Job Options      | 2. Cash Drawer 2:  | Not Cash Drawer 2            | $\sim$ |  |
| Ink/Toner Levels | Durner Canhad      | <u></u>                      |        |  |

#### 4.3.4. Control del timbre

Activa o desactiva el sonido de la alarma de la impresora.

| Settings                                                                                   |                      |                   |
|--------------------------------------------------------------------------------------------|----------------------|-------------------|
| Policies                                                                                   | Buzzer Control       |                   |
| Access Control                                                                             | 1. Document Buzzer:  | No Use ~          |
| Printer Options                                                                            |                      |                   |
| Job Options<br>Ink/Toner Levels                                                            | 2. Page Buzzer:      | No Use ~          |
| ne balandin a sang talam kan ka sa sang talang talang sang sang sang sang sang sang sang s | 3. Buzzer - On Time: | 50 milliseconds V |
|                                                                                            | 4. Buzzer - Repeat:  | 1~                |

#### 4.3.5. Control del logotipo

Configure el logotipo y la impresora lo imprimirá automáticamente en el recibo.

1) Consulte los pasos de la sección 2.2.3.

2) Configure el ID del logotipo:

a. ID del logotipo Doc-top: Establezca la cantidad de logotipos que se imprimirán en la parte superior del recibo.

b. Modo del logotipo Doc-top: Establezca el tamaño del logotipo que se imprimirá en la parte superior del recibo.

c. Posición del logotipo Doc-top: Establezca la posición del logotipo que se imprimirá en la parte superior del recibo.

d. ID del logotipo Doc-bottom: Establezca la cantidad de logotipos que se imprimirán en la parte inferior del recibo.

e. Modo del logotipo Doc-bottom: Establezca el tamaño del logotipo que se imprimirá en la parte inferior del recibo.

f. Posición del logotipo Doc-bottom: Establezca la posición del logotipo que se imprimirá en la parte inferior del recibo.

|                      | Printer Properties - 'POS-8  | 0' on localhost                 |
|----------------------|------------------------------|---------------------------------|
| Settings<br>Policies | 4. Buzzer - Repeat: 1 ~      |                                 |
| Printer Options      | Logo Control                 |                                 |
| Job Options          | 1. Doc-Top Logo ID:          | None ~                          |
| Ink/Toner Levels     | 2. Doc-Top Logo Mode:        | Normal ~                        |
|                      | 3. Doc-Top Logo Position:    | Left justification 🗸            |
|                      | 4. Doc-Bottom Logo ID:       | None ~                          |
|                      | 5. Doc-Bottom Logo Mode:     | Normal 🗸                        |
|                      | 6. Doc-Bottom Logo Position: | Left justification $\checkmark$ |

#### 5. Sistema MacOS

#### 5.1. Instalación y desinstalación

#### 5.1.1. Instalar el controlador

1) Abra la carpeta donde se encuentra el controlador y haga doble clic en el instalador "prt.pos.drv\_3.8.1.pkg".

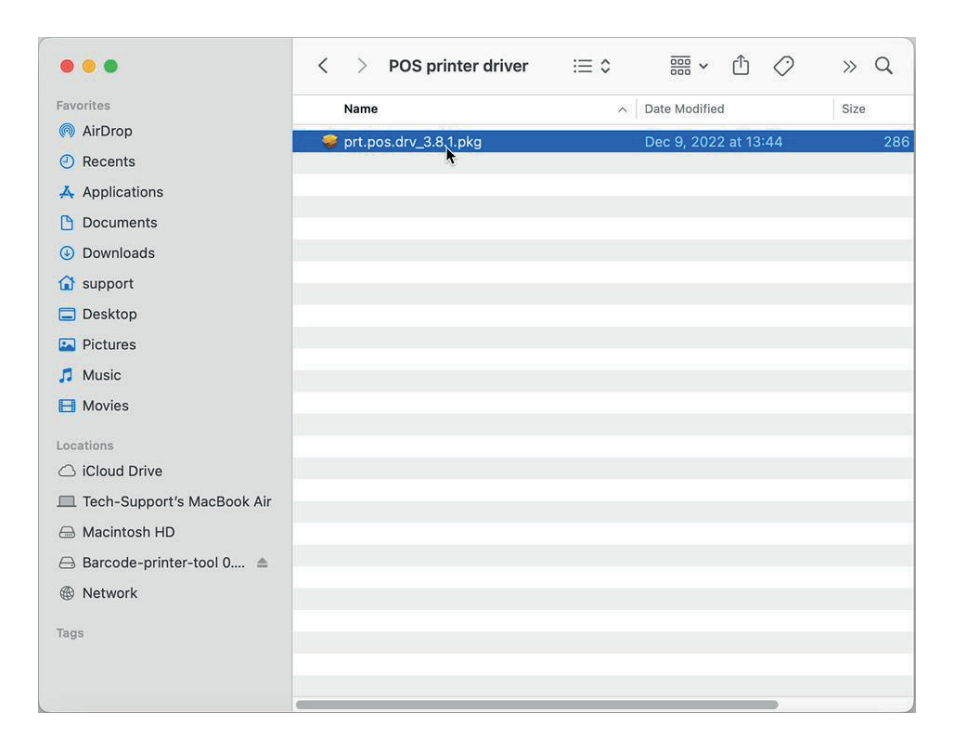

#### 2) Click [Continue]

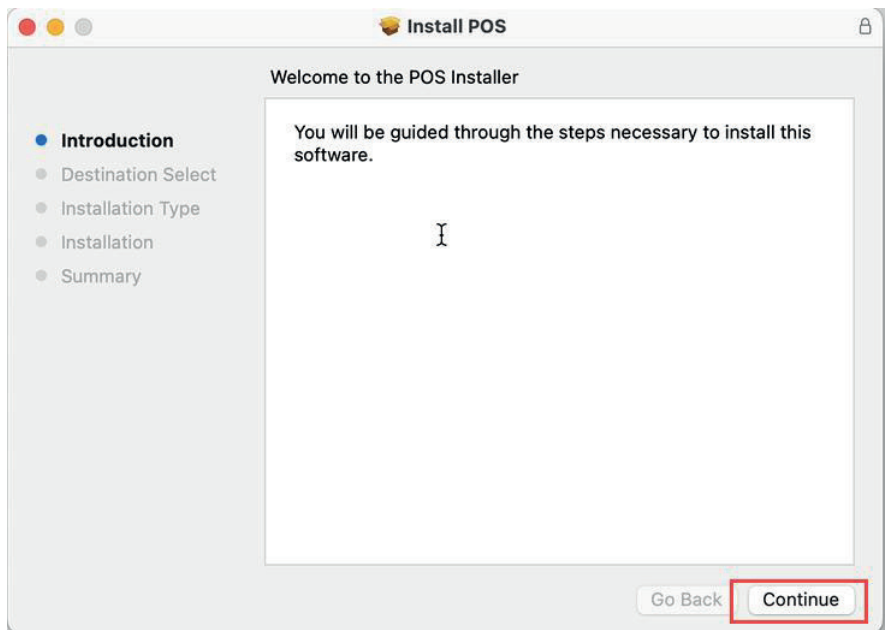

#### 3) Haga clic en [Instalar]

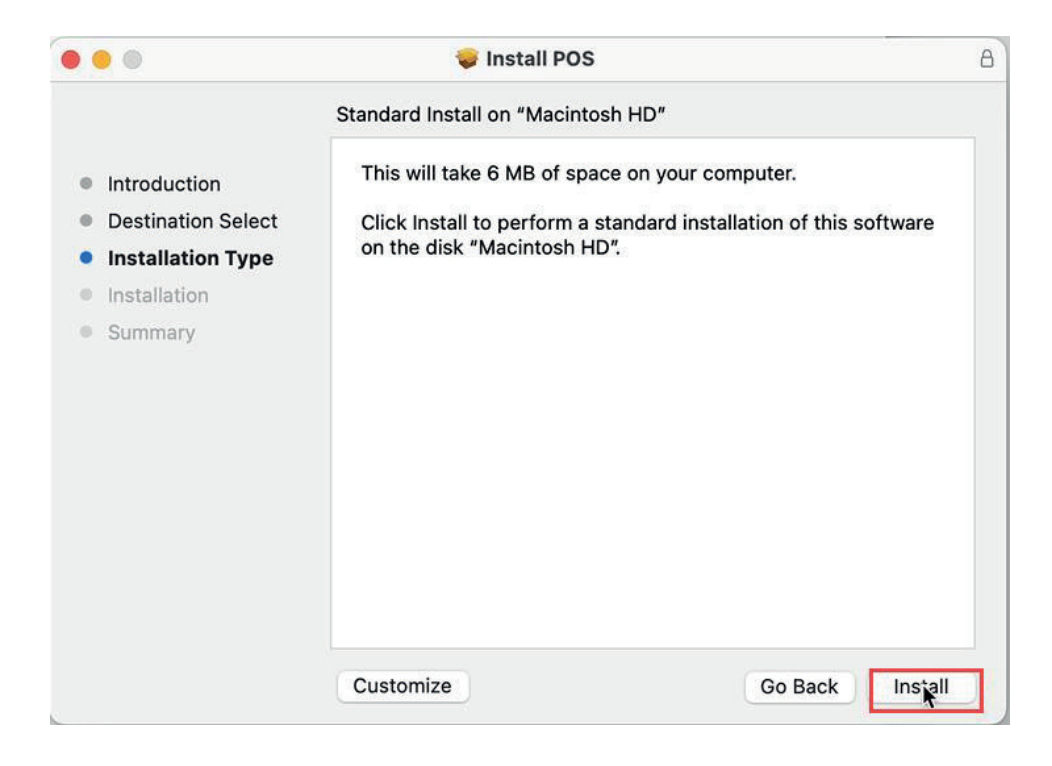

4) Ingrese su contraseña de Mac y haga clic en [Instalar software]

| <ul> <li>Introduction</li> <li>Destination Select</li> <li>Installation Type</li> <li>Installation</li> <li>Summary</li> </ul> | Installer<br>Installer<br>Installer is trying to install new software.<br>Enter your password to allow this.<br>Tech-Support<br>Password<br>Install Software<br>Cancel | mputer.<br>llation of this software |
|----------------------------------------------------------------------------------------------------|----------------------------------------------------------------------------------------------------|-------------------------------------|
|                                                                                                    | Customize                                                                                                    | Go Back Install                     |

5) La instalación del controlador se realizó correctamente, haga clic en [Cerrar]

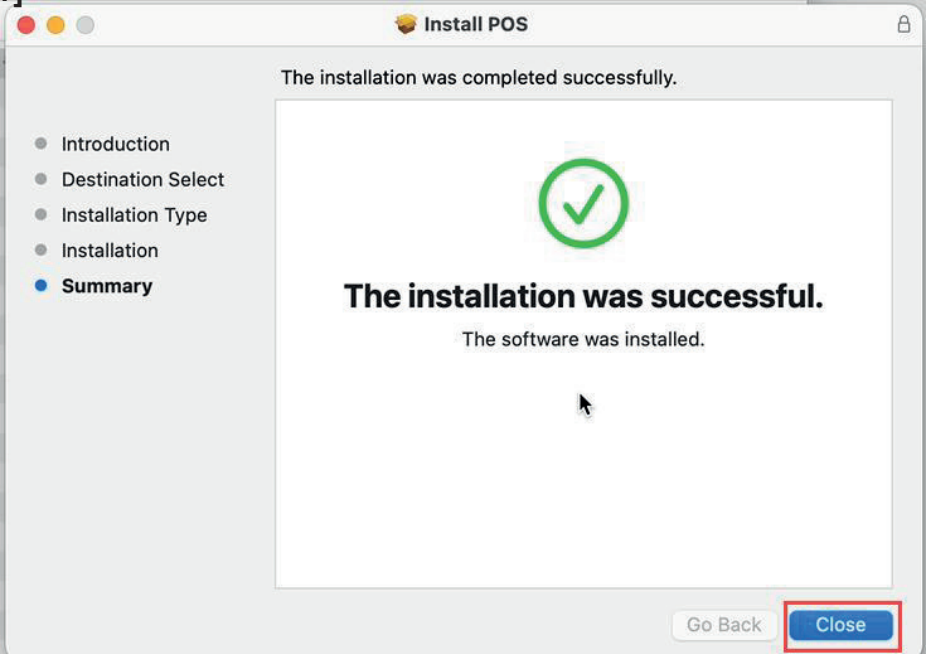

#### 5.1.2. Instalar la impresora por USB

1) Encienda la impresora y el ordenador.

2) Conecte la impresora al ordenador por USB.

3) Acceda a [Configuración del sistema] > [Impresoras y escáneres] y haga clic en [Agregar impresora].

| •••                                                                                                    | Printers & Scanners |                                |
|----------------------------------------------------------------------------------------------------|---------------------|--------------------------------|
| Q Search                                                                                                    | Default printer     | Last Printer Used 🗘            |
| Control Center                                                                                                    | Default paper size  | Untitled 🗘                     |
| <ul> <li>Desktop &amp; Dock</li> <li>Displays</li> <li>Wallpaper</li> <li>Screen Saver</li> <li>Battery</li> </ul> |                     | Add Printer, Scanner, or Fax ? |
| Lock Screen     Touch ID & Password     Users & Groups                                                             |                     |                                |
| Passwords Olimitation Internet Accounts Game Center                                                                |                     |                                |
| E Keyboard<br>Trackpad                                                                                             |                     |                                |

4) Seleccione [Impresora POS-80] y haga clic en [Usar cuadro de selecciones].

|                            |                                              |                                          | Add Prin        | iter  |   |
|----------------------------|----------------------------------------------|------------------------------------------|-----------------|-------|---|
|                            |                                              | Ē                                        |                 | Ē     |   |
| 2 Search                   |                                              |                                          |                 |       |   |
| Name                       |                                              |                                          | ^ Kind          |       |   |
| Printer POS-               | 80                                           |                                          | USB             |       |   |
|                            |                                              |                                          |                 | 1     |   |
|                            |                                              |                                          |                 |       |   |
|                            |                                              |                                          |                 |       |   |
|                            |                                              |                                          |                 |       |   |
|                            |                                              |                                          |                 |       |   |
|                            |                                              |                                          |                 |       |   |
|                            |                                              |                                          |                 |       |   |
| Name:                      | Printer POS-80                               | Printer Na                               | me              |       |   |
| Name:<br>Location:         | Printer POS-80<br>Tech-Support's N           | Printer Nai<br><sub>AacBook</sub> Air Pr | me<br>inter Loc | ation |   |
| Name:<br>Location:<br>Use: | Printer POS-80<br>Tech-Support's N<br>POS-80 | Printer Nai<br>MacBook Air Pr            | me<br>inter Loc | ation |   |
| Name:<br>Location:<br>Use: | Printer POS-80<br>Tech-Support's N<br>POS-80 | Printer Nai<br>MacBook Air Pr            | me<br>inter Loc | ation | • |

5) Seleccione [Seleccionar software...]

|                           | Add Printer                                                                                |
|---------------------------|--------------------------------------------------------------------------------------------|
|                           |                                                                                            |
| Q Search                  |                                                                                            |
| Name                      | ~ Kind                                                                                     |
| Printer POS-              | 80 USB                                                                                     |
|                           |                                                                                            |
|                           |                                                                                            |
|                           |                                                                                            |
|                           |                                                                                            |
|                           |                                                                                            |
|                           |                                                                                            |
|                           |                                                                                            |
| Name:                     | Printer POS-80                                                                             |
| Name:<br>Location:        | Printer POS-80<br>Tech-Support's MacBook Air                                               |
| Name:<br>Location:<br>Use | Printer POS-80<br>Tech-Support's MacBook Air<br>✓ POS-80                                   |
| Name:<br>Location:<br>Use | Printer POS-80<br>Tech-Support's MacBook Air<br>✓ POS-80<br>Auto Select                    |
| Name:<br>Location:<br>Use | Printer POS-80<br>Tech-Support's MacBook Air<br>V POS-80<br>Auto Select<br>Select Software |

# 6) Seleccione [POS-80] y haga clic en [Aceptar]

|             | 6              |                        | Printe           | r Software |    |   |
|-------------|----------------|------------------------|------------------|------------|----|---|
| Search      |                |                        |                  |            |    |   |
| Cocarcit    |                |                        |                  | Q Filter   |    | - |
| lame        |                | POS-80                 |                  |            |    |   |
| rinter POS- | 80             | Drivio Label Printer 1 |                  |            |    |   |
|             |                | Epson 24-Pin Se        | ries             |            |    |   |
|             |                | Epson 9-Pin Seri       | es               |            |    |   |
|             |                | HP DeskJet Serie       | es               |            |    |   |
|             |                | HP LaserJet Seri       | es PCL 4/5       |            |    |   |
|             |                | Intellitech IntelliE   | ar Label Printer | , 2.3      |    |   |
|             |                | Oki 24-Pin Series      | S                |            |    |   |
|             |                | Oki 9-Pin Series       |                  |            |    |   |
|             |                | POS-58                 |                  |            |    |   |
|             |                | POS-76                 |                  |            |    |   |
|             |                | POSAuto POS-23         | 30H              |            | 2  |   |
| Name:       | Printer POS-   |                        |                  |            |    |   |
|             |                |                        |                  | Cancel     | ОК |   |
| Location:   | Tech-Suppor    |                        |                  |            |    |   |
| Use:        | Select Softwar | re                     |                  |            |    | 0 |
|             | -              |                        |                  |            |    |   |

# 7) Click [Add]

|                            | Add Printer                                            |   |
|----------------------------|--------------------------------------------------------|---|
|                            |                                                        |   |
| Q Search                   |                                                        |   |
| Name                       | ^ Kind                                                 |   |
| Printer POS-               | 80 USB                                                 |   |
|                            |                                                        |   |
|                            |                                                        |   |
|                            |                                                        |   |
|                            |                                                        |   |
|                            |                                                        |   |
|                            |                                                        |   |
|                            |                                                        |   |
| Name:                      | Printer POS-80                                         |   |
| Name:<br>Location:         | Printer POS-80<br>Tech-Support's MacBook Air           |   |
| Name:<br>Location:<br>Use: | Printer POS-80<br>Tech-Support's MacBook Air<br>POS-80 |   |
| Name:<br>Location:<br>Use: | Printer POS-80<br>Tech-Support's MacBook Air<br>POS-80 | 0 |

#### 5.1.3. Instalar la impresora vía LAN/Wi-Fi

1) Encienda la impresora y el ordenador.

2) Conecte el ordenador al router mediante un cable de red o Wi-Fi.

3) Conecte la impresora al router mediante un cable de red o Wi-Fi. La impresora debe estar conectada al mismo segmento de red que el ordenador.

4) Consulte 3.1.

/3.2.

Configure la impresora mediante LAN/Wi-Fi.

5) Acceda a [Configuración del sistema] > [Impresoras y escáneres] y haga clic en [Agregar impresora].

| • • •                                                                  | Printers & Scanners |                                |
|------------------------------------------------------------------------|---------------------|--------------------------------|
| Q Search                                                               | Default printer     | Last Printer Used 💲            |
| Control Center<br>Siri & Spotlight                                     | Default paper size  | Untitled C                     |
| Desktop & Dock     Displays     Wallpaper     Screen Saver     Battery |                     | Add Printer, Scanner, or Fax ? |
| Lock Screen Touch ID & Password Screen                                 |                     |                                |
| Passwords Conternet Accounts Conternet Accounts                        |                     |                                |
| E Keyboard<br>Trackpad                                                 |                     |                                |

6) Seleccione [Icono del mapa], introduzca la [Dirección IP de la impresora], seleccione [Protocolo] y haga clic en [Usar cuadro de selección].

| Address: 19           | 92.168.11.185              | 2           |   |
|-----------------------|----------------------------|-------------|---|
| Val                   | lid and complete host name | or address. |   |
| Protocol: H           | IP Jetdirect - Socket      | 3           | 6 |
| Queue:                |                            |             |   |
|                       |                            |             |   |
| Name: 11              | 22.168.11.185              |             |   |
| Name: 19              | 92.168.11.185              |             |   |
| Name: 19<br>Location: | 92.168.11.185              |             |   |

#### 7) Seleccione [Seleccionar software...]

| / Generic PostScript Printer |  |
|------------------------------|--|
| Generic PCL Printer          |  |
| Select Software              |  |

8) Seleccione [POS-80] y haga clic en [Aceptar]

| Print                               | ter Software |
|-------------------------------------|--------------|
|                                     | Q Filter     |
| HP LaserJet Series PCL 4/5          |              |
| Intellitech IntelliBar Label Printe | er, 2.3      |
| Oki 24-Pin Series                   |              |
| Oki 9-Pin Series                    |              |
| POS-58                              |              |
| POS-76 1                            |              |
| POS-80                              |              |
| POS60 POS-60C                       | U            |
| POSAuto POS-230H                    |              |
| POSAuto POS-233B                    |              |
| POSAuto POS-233H                    |              |
| POSAuto POS-233Q                    |              |
| ·                                   | Cancel OK    |

9) Haga clic en [Agregar]

|           | Ē                                        |  |
|-----------|------------------------------------------|--|
|           |                                          |  |
| Address:  | 192.168.11.185                           |  |
|           | Valid and complete host name or address. |  |
| Protocol: | HP Jetdirect - Socket                    |  |
| Queue:    |                                          |  |
| 1         | Leave blank for default queue.           |  |
|           |                                          |  |
|           |                                          |  |
|           |                                          |  |
|           |                                          |  |
|           |                                          |  |
|           |                                          |  |
|           |                                          |  |
|           |                                          |  |
|           |                                          |  |
| Name:     | 192.168.11.185                           |  |
| Location: |                                          |  |
| Location. |                                          |  |
| Use:      | POS-80                                   |  |
|           |                                          |  |
|           |                                          |  |

#### 5.1.4. Desinstalar la impresora

 Acceda a [Configuración del sistema] > [Impresoras y escáneres] y haga doble clic en [Impresora].

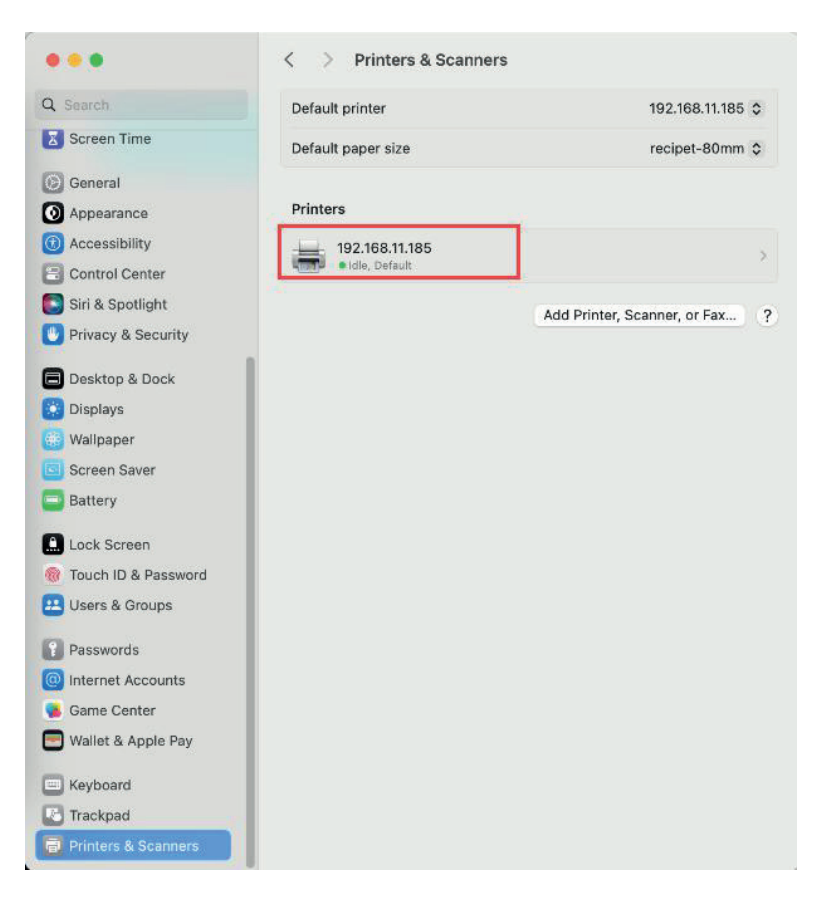

2) Haga clic en [Quitar impresora]

|                                   | Printer Queue         |
|-----------------------------------|-----------------------|
| Name                              | 192.168.11.185        |
| Location                          |                       |
|                                   | Options & Supplies    |
| Share this printer on the network |                       |
|                                   | Open Sharing Settings |
| Kind                              | POS-80                |
| Driver version                    | 1.2                   |

#### 3) Haga clic en [Quitar impresora]

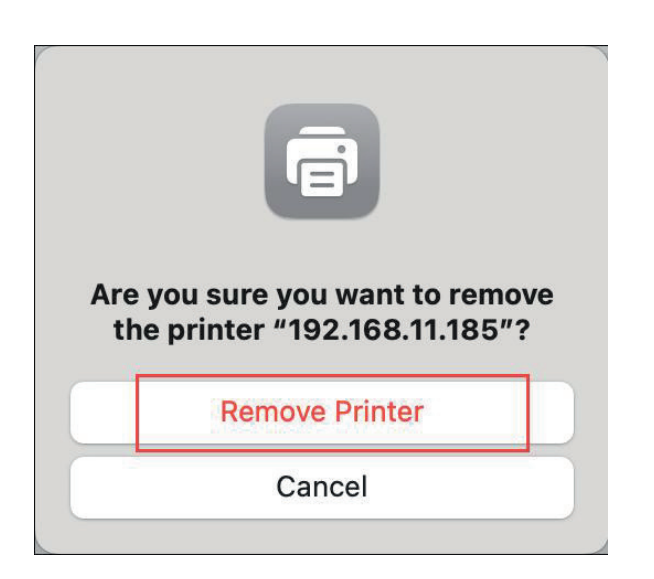

#### 5.2. Configuración de las funciones de la impresora

Acceda a la interfaz [Archivo] -> [Imprimir], haga clic en [Opciones de impresora] y seleccione [Funciones de impresora].

#### 5.2.1. Opción de corte

Configure la función de corte automático de papel de la impresora.

| 1. Page Cut Type:          | Partial Cut 📀 |
|----------------------------|---------------|
| 2. Document Cut Type:      | No Cut        |
| 3. Feed Cut After Job End: | None 📀        |

#### 5.2.2. Control de la caja

La impresora conecta la caja y, a continuación, configura la acción de apertura [Caja 1]. Cada vez que imprima su trabajo, la caja se abrirá automáticamente.

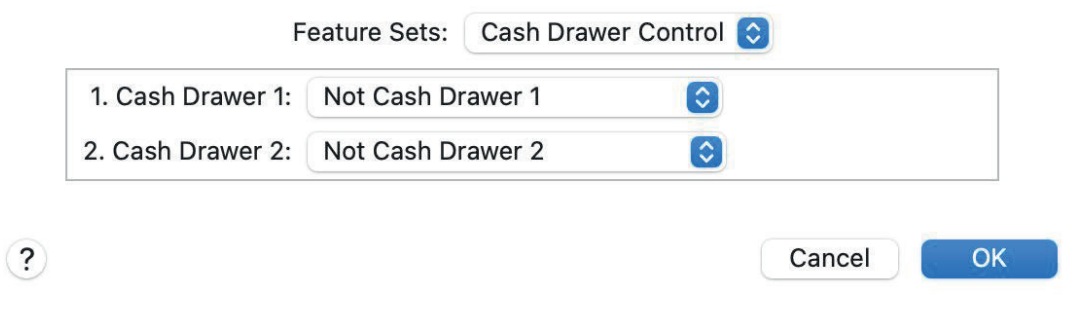

#### 5.2.3. Control del timbre

Activa o desactiva el sonido de la alarma de la impresora.

| 1. Document Buzzer:  | No Use            |  |
|----------------------|-------------------|--|
| 2. Page Buzzer:      | No Use            |  |
| 3. Buzzer - On Time: | 50 milliseconds 📀 |  |
| 4. Buzzer - Repeat:  | 1 📀               |  |

#### 5.2.4. Control del logotipo

Configure el logotipo y la impresora lo imprimirá automáticamente en el recibo.

1) Añada el logotipo a la impresora (consulte la sección 2.2.3).

2) Configure el ID del logotipo.

a. ID del logotipo Doc-top: Establezca el número de logotipos que se imprimirán en la parte superior del recibo.

b. Modo del logotipo Doc-top: Establezca el tamaño del logotipo que se imprimirá en la parte superior del recibo.

c. Posición del logotipo Doc-top: Establezca la posición del logotipo que se imprimirá en la parte superior del recibo.

d. ID del logotipo Doc-bottom: Establezca el número de logotipos que se imprimirán en la parte inferior del recibo.

e. Modo del logotipo Doc-bottom: Establezca el tamaño del logotipo que se imprimirá en la parte inferior del recibo.

f. Posición del logotipo Doc-bottom: Establezca la posición del logotipo que se imprimirá en la parte inferior del recibo.

| Feature Sets:                | Logo Control       |
|------------------------------|--------------------|
| 1. Doc-Top Logo ID:          | None 📀             |
| 2. Doc-Top Logo Mode:        | Normal             |
| 3. Doc-Top Logo Position:    | Left justification |
| 4. Doc-Bottom Logo ID:       | None 📀             |
| 5. Doc-Bottom Logo Mode:     | Normal             |
| 6. Doc-Bottom Logo Position: | Left justification |

?

Cancel

OK

#### 5.3. Imprimir página de prueba

 Acceda a [Configuración del sistema] > [Impresoras y escáneres] y haga doble clic en [Impresora POS-80]

| •••                            | Printers & Scanners |                              |   |
|--------------------------------|---------------------|------------------------------|---|
| Q Search                       | Default printer     | Last Printer Used 🗧          | 0 |
| Control Center                 | Default paper size  | Untitled (                   | 0 |
| Privacy & Security             | Printers            | <u>_</u>                     |   |
| 🗐 Desktop & Dock<br>🛞 Displays | Printer POS-80      | ×.                           | > |
| 🛞 Wallpaper<br>🔟 Screen Saver  |                     | Add Printer, Scanner, or Fax | ? |
| Battery                        |                     |                              |   |
| Lock Screen                    |                     |                              |   |
| Touch ID & Password            |                     |                              |   |
| 😕 Users & Groups               |                     |                              |   |
| Passwords                      |                     |                              |   |
| Internet Accounts              |                     |                              |   |
| Same Center                    |                     |                              |   |
| E Keyboard                     |                     |                              |   |
| 💽 Trackpad                     |                     |                              |   |
| Printers & Scanners            |                     |                              |   |

2) Haga clic en [Cola de impresión...]

|                                   | Printer Queue              |
|-----------------------------------|----------------------------|
| Name                              | Printer POS-80             |
| Location                          | Tech-Support's MacBook Air |
|                                   | Options & Supplies         |
| Share this printer on the network | 0                          |
|                                   | Open Sharing Settings      |
| Kind                              | POS-80                     |
| Driver version                    | 1.2                        |

3) Haga clic en [Impresora] y seleccione [Imprimir página de prueba]; la impresora imprimirá una página de prueba.

|           |           | Pause                          |                     |                |         |                    |
|-----------|-----------|--------------------------------|---------------------|----------------|---------|--------------------|
|           |           | Make Default                   | #D <sup>rs</sup>    |                |         |                    |
| 0         | O Search  | Settings                       | жs                  |                |         | -+ Drinter Lload A |
|           |           | Supply Levels                  |                     |                |         | erinter Osed 🤤     |
| ••        | Printer   | Print Test Page 2<br>Error Log |                     | (II) (Q        | }       | Untitled 🗘         |
|           |           | Printers & Scanners Prefere    | nces XL             |                | eue     |                    |
|           |           |                                |                     |                |         |                    |
|           |           |                                |                     |                | DS-80   |                    |
|           |           |                                |                     |                | ook Air |                    |
|           |           |                                |                     |                |         | er, or Fax         |
|           |           |                                |                     |                | lies    |                    |
|           |           |                                |                     |                |         |                    |
|           |           |                                |                     |                |         |                    |
|           | Touch ID  | & Pa                           |                     | Open Sharing S | ettings |                    |
| Loca      |           | Grou                           |                     |                |         |                    |
| 0         |           | Kind                           |                     |                | POS-80  |                    |
| п         |           | Driver version                 |                     |                | 1.2     |                    |
| 0         |           | Acco                           |                     |                |         |                    |
| $\ominus$ | 🌾 Game Ce | nter                           |                     |                |         |                    |
| <b>@</b>  |           | Remove Printer                 | Set Default Printer |                | Done    |                    |
|           |           |                                |                     |                |         |                    |

#### 6. Sistema Android

#### 6.1. Instalación y desinstalación

#### 6.1.1. Instalar el controlador

Busca el instalador de "ESCPrint Service" en Google Play e instala el controlador.

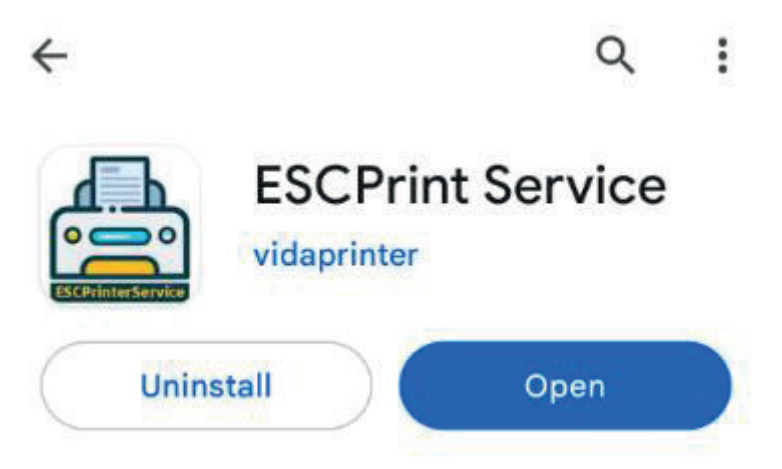

# 6.1.2. Instalación por USB

- 1) Enciende la impresora.
- 2) Conéctala a tu teléfono Android por USB.
- 3) Haz clic en el icono [+].

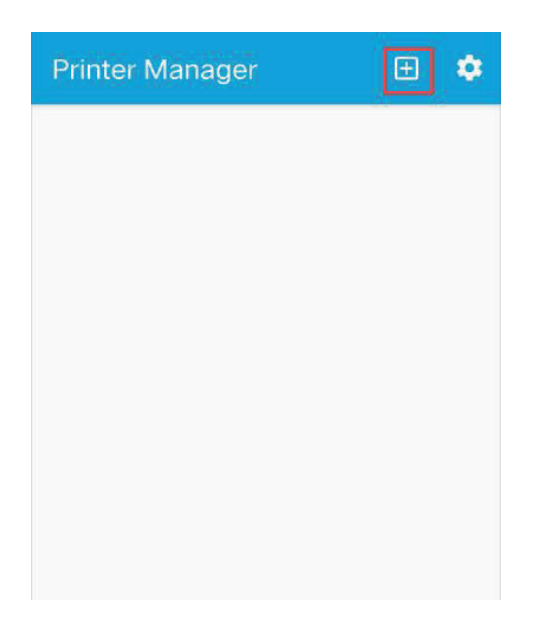

4) Ingrese la información de la impresora y agregue la impresora

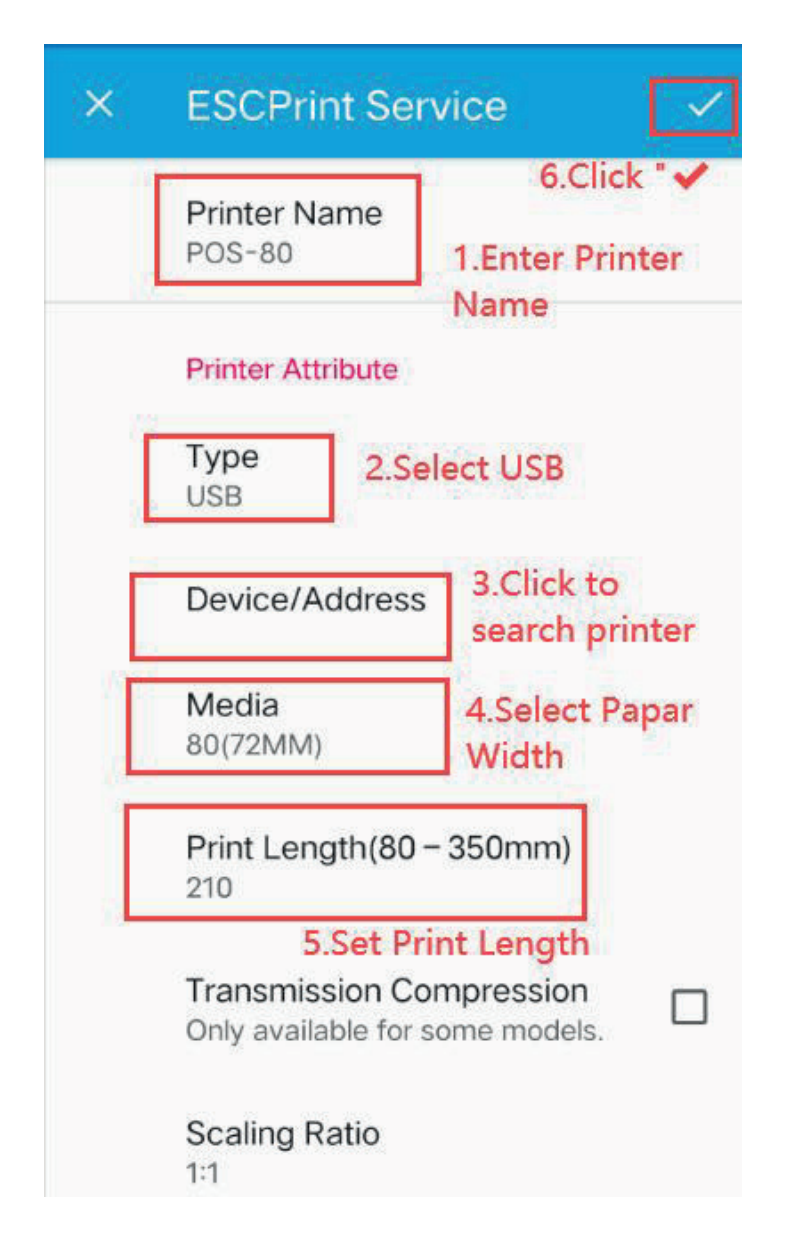

# 6.1.3. Instalación vía LAN/Wi-Fi

5) Encienda la impresora.

6) Conecte el teléfono Android al router mediante Wi-Fi.

7) Conecte la impresora al router mediante un cable de red o Wi-Fi. La impresora debe estar conectada al mismo segmento de red que el teléfono Android.

8) Consulte 3.1./3.2. Configurar la LAN/Wi-Fi de la impresora.

9) Haga clic en el icono [+]

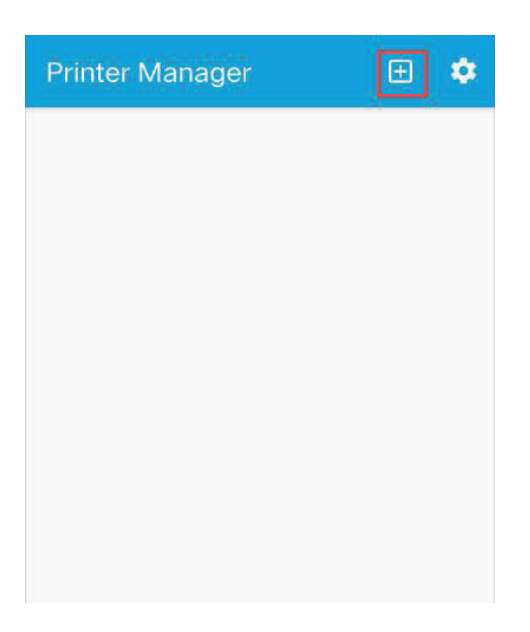

## 10) Ingrese la información de la impresora y agregue la impresora

| × ESCPrint Service                                          |
|-------------------------------------------------------------|
| 6.click " ✓<br>Printer Name<br>POS-80 1.Enter Printer Name  |
| Printer Attribute                                           |
| Type<br>ETHERNET 2.Select "ETHERNET"                        |
| Device/Address<br>192.168.11.185<br>Address                 |
| Media<br>80(72MM) 4.Choose Paper<br>Width                   |
| Print Length(80 – 350mm)<br>210 <b>5.Enter Print Length</b> |
| Scaling Ratio                                               |

## 6.1.4. Instalación por Bluetooth

- 1) Encienda la impresora y active el Bluetooth en su teléfono Android.
- 2) Tenga en cuenta que debe otorgar los permisos "Bluetooth", "Ubicación"
- y "Buscar dispositivos cercanos" a [Servicio ESCPrint].

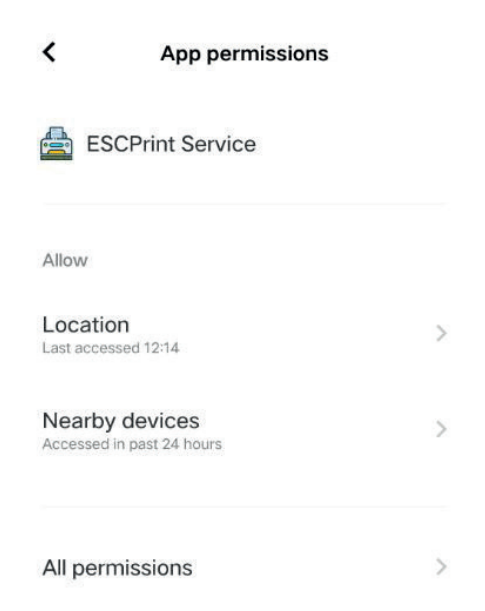

3) Abra la aplicación [ESCPrint Service] y haga clic en el ícono [+].

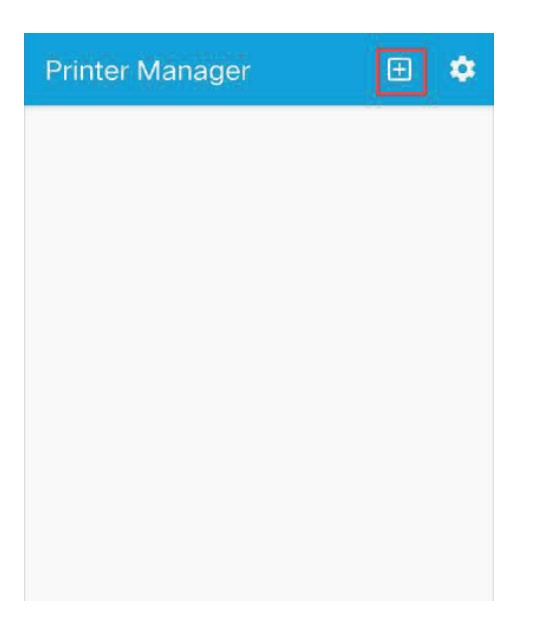

#### 4) Ingrese la información de la impresora

| × | ESCPrint Service 🗸                                                                                           |
|---|----------------------------------------------------------------------------------------------------|
|   | Printer Name                                                                                                 |
|   | Printer Attribute                                                                                            |
| Ľ | Type<br>BLUETOOTH<br>BLUETOOTH                                                                               |
| E | Device/Address 3.Click "Device/<br>Address" to                                                               |
|   | Media search device                                                                                          |
|   | Print Length(80 – 350mm)<br>210                                                                              |
|   | Transmission Compression     Image: Compression       Only available for some models.     Image: Compression |
|   | Scaling Ratio                                                                                                |

# 5) Buscar impresora mediante "BLUETOOTH"

| × | ESCPrint Se                                                                                                    | ervice         | ~ |
|---|----------------------------------------------------------------------------------------------------|----------------|---|
|   | Printer Name<br>POS-80                                                                                                  |                |   |
|   | Printer Attribute                                                                                                    |                |   |
|   | <b>Type</b><br>BLUETOOTH                                                                                                |                |   |
|   | Device/Addres                                                                                                    | S              |   |
|   | Pror                                                                                                    | npt            |   |
|   | ESCPrint Service App collects<br>location data to enable setup your<br>printer's Bluetooth connection<br>always in use. |                |   |
|   | disagree                                                                                                    | agree          |   |
|   | Only available fo                                                                                                    | r some models. |   |
|   |                                                                                                    | Click "agree"  |   |
|   | Scaling Ratio                                                                                                    |                |   |
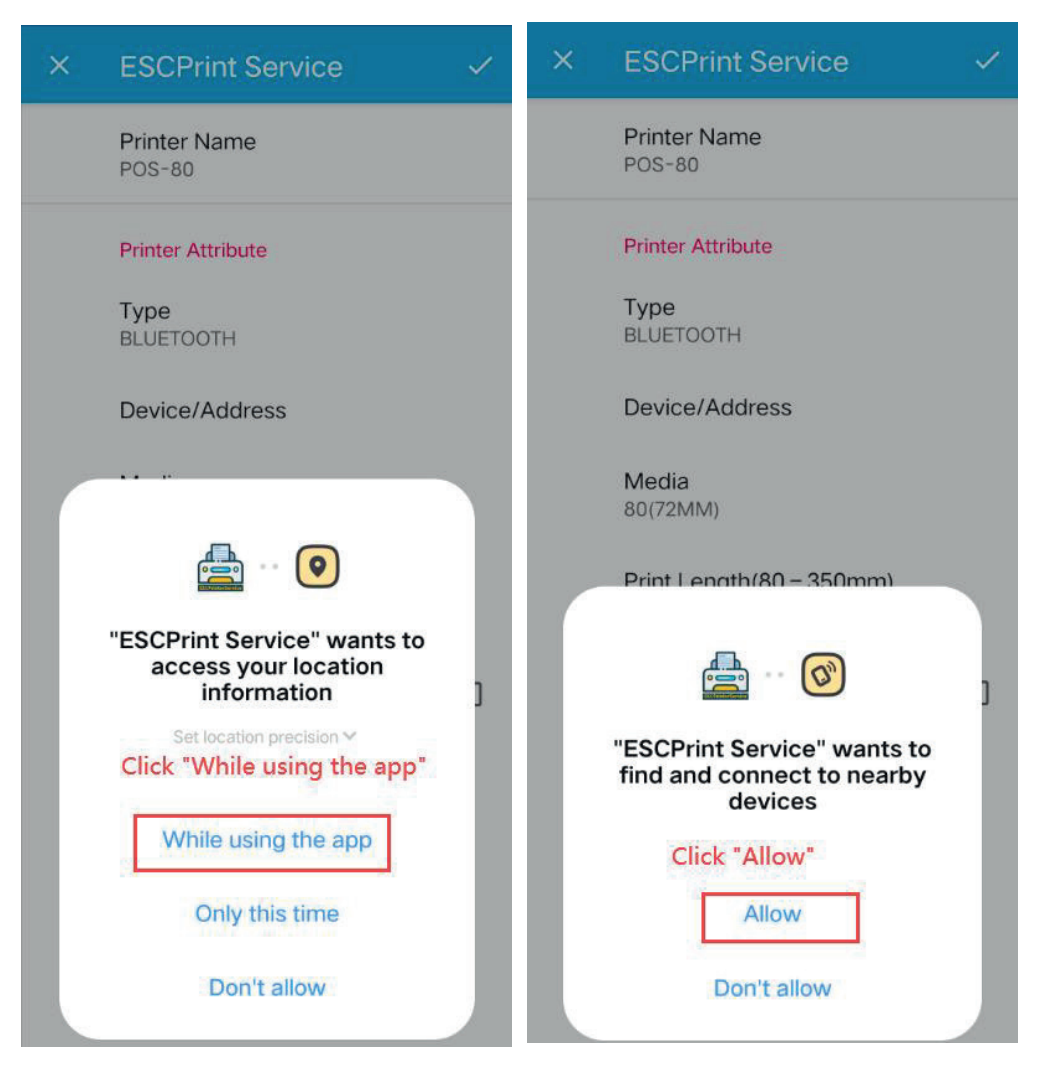

6) Seleccione [Impresora], el nombre predeterminado de la impresora es [Impresora001]

| Bluetooth Device: | C |
|-------------------|---|
| DC:0D:30:12:3E:BA |   |
| Printer001        |   |
| DC:0D:30:DD:CA:72 |   |
| LY-R01            |   |
| 41:42:94:A0:BC:4D |   |
| 76:50:09:78:45:7C |   |
| 6D:2F:DA:B9:64:82 |   |
| midea             |   |
| 9C:C1:2D:69:EB:01 |   |

### 7) Agregar impresora

| × | ESCPrint Service                                                                    |
|---|-------------------------------------------------------------------------------------|
|   | Printer Name<br>POS-80                                                              |
|   | Printer Attribute                                                                   |
|   | Type<br>BLUETOOTH                                                                   |
|   | Device/Address<br>DC:0D:30:DD:CA:72                                                 |
| Ľ | Media<br>80(72MM) 1.Choose Paper<br>width                                           |
|   | Print Length(80 – 350mm)<br>210                                                     |
|   | 2.Enter Print Length<br>Transmission Compression<br>Only available for some models. |
|   | Scaling Ratio                                                                       |

# 6.1.5. Desinstalar la impresora

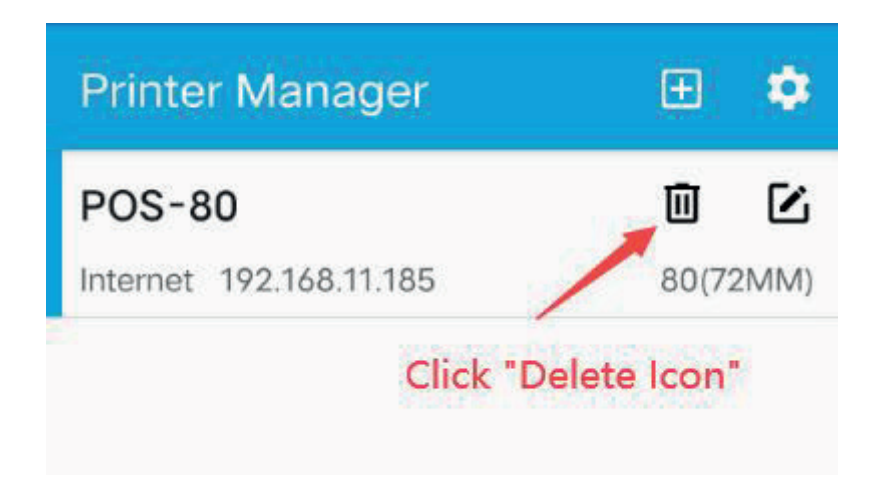

## 6.2. Imprimir una página de prueba

Si la impresora se agregó correctamente, haga clic en Imprimir para imprimir una página de prueba.

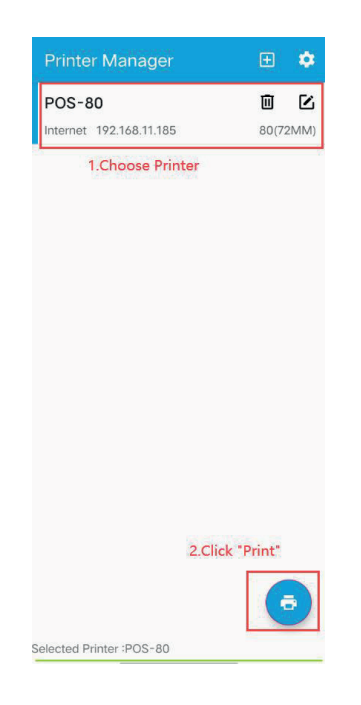

# 6.3. Configuración de la impresora Android

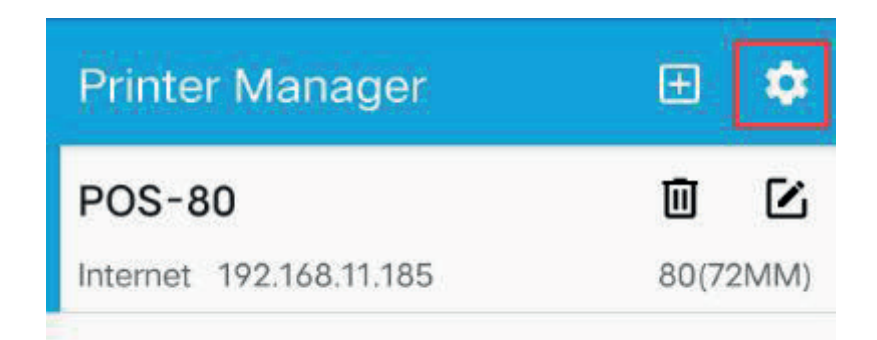

# 6.3.1. Configuración de impresión

- 1) Configure la parte inferior del recibo para añadir espacio
- 2) Configure la función de corte automático de papel de la impresora.

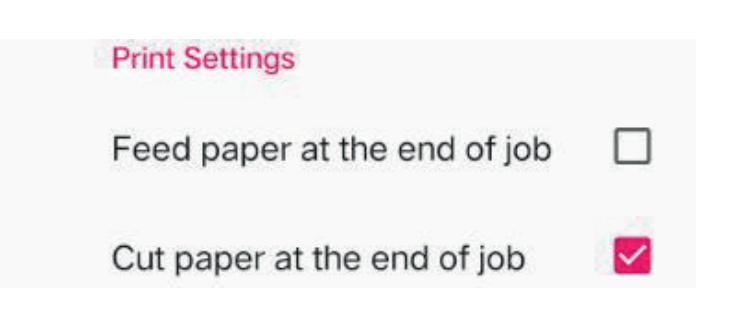

## 6.3.2. Alarma

Activa o desactiva el sonido de la alarma de la impresora.

| Alarm    |  |  |
|----------|--|--|
| Alarm    |  |  |
| No Alarm |  |  |

### 6.3.3. Caja

Configure la acción de apertura de la caja.

| Ca | sh | Box |  |
|----|----|-----|--|
|    |    |     |  |
|    |    |     |  |

Cash Box NO.1 Close

Cash Box NO.2 Close

## 6.3.4. Densidad

Configurar la densidad de impresión.

| Density            |
|--------------------|
| Print Density<br>5 |

## 6.3.5. Algoritmo de imagen

Configurar el difuminado de la imagen.

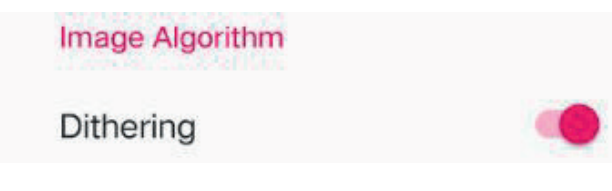

## 6.3.5. Algoritmo de imagen

Configurar el difuminado de la imagen.

saving Paper function

saving Paper function None saving paper

## 7. Sistema operativo Chrome

#### 7.1. Instalación

#### 1) Enlace de descarga:

https://chromewebstore.google.com/detail/pos-printer-manager/ngmlmeaknfjiomi klcdjmoajhdompmii?hl=en-US&utm\_source=ext\_sidebar

#### Ingresa este enlace en Chrome.

2) Haga clic en [Agregar a Chrome]

| chrome web store Discover Extension POS & Labe 5.0★ (2 ratings) Extension Workflow & Planning | ns Themes<br>el Printer Manager                                                                                                    | Q Search extensions and themes | : ::: Sign in |
|-----------------------------------------------------------------------------------------------|----------------------------------------------------------------------------------------------------|--------------------------------|---------------|
| <                                                                                             | Ct:St:Abd/Rhite/Manager     Particle     Text     Text         Filler these stars by choice you printer:       Ct:Abd/Rhite/Manager     Text         Ct:Abd/Rhite/Manager     Text         Ct:Abd/Rhite/Manager     Text | ► VIII                         |               |
|                                                                                               |                                                                                                    |                                |               |

3) Haga clic en [Agregar extensión]

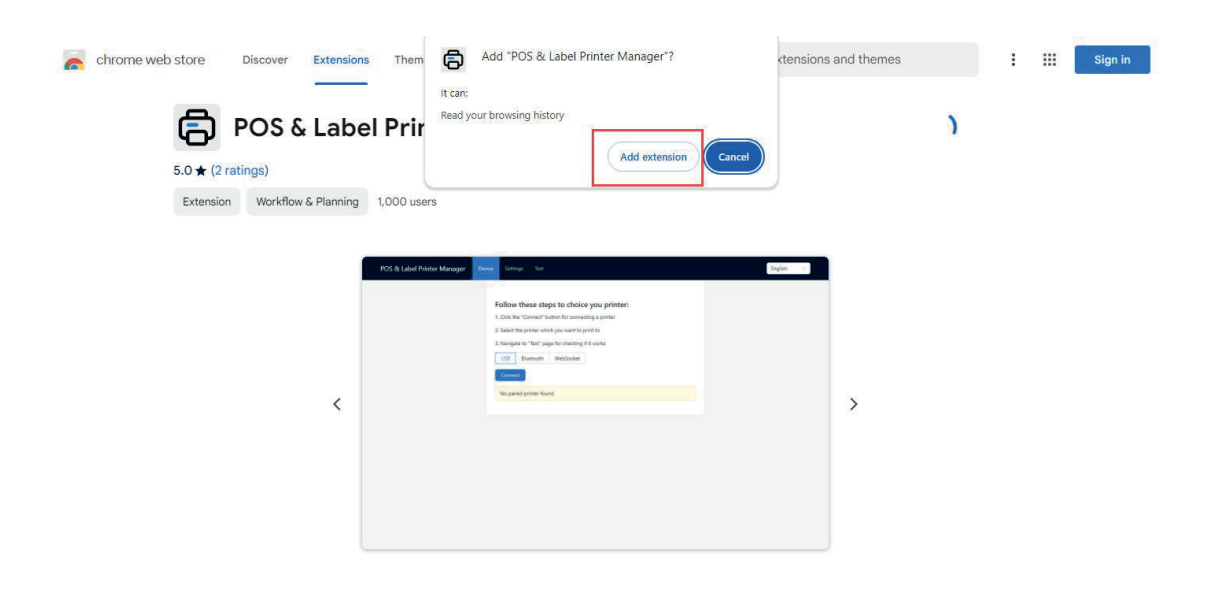

## 7.2. Conectar la impresora por USB

1) Encienda la impresora y conéctela a la computadora por USB.

2) Haga clic en el icono [Extensión] en la esquina superior derecha del navegador Chrome, seleccione el complemento de impresión instalado y abra la página del administrador de impresoras TPV.

3) Seleccione [USB] y haga clic en [Conectar]. Seleccione "Printer-80" en la ventana emergente de la impresora y haga clic en [Conectar].

| → C D POS Printer manager chrome-extension://ig | poklkjkhmnlklmkokaimpbicjckjji/tabs/index.html                                                                                                    | * (                                                                                                 |
|-------------------------------------------------|----------------------------------------------------------------------------------------------------|----------------------------------------------------------------------------------------------------|
| POS Printer manager Device Settings             | Test                                                                                                    | POS Printer manager wants to connect                                                                |
|                                                 | Follow these steps to choice you printer:<br>1. Click the "Connect" button for connecting a printer<br>2. Select the printer which you want to print to<br>3. Navigate to "Test" page for checking if it works<br>USB Bluetooth WebSocket<br>Connect 2<br>No paired printer found | 4<br>② Connect Cancel                                                                               |
|                                                 |                                                                                                    | Connect                                                                                             |
| POS Printer manager Device                      | Settings Test                                                                                                    |                                                                                                    |
| POS Printer manager Device                      | Settings Test Follow these steps to 1. Click the "Connect" button fre 2. Select the printer which you 3. Navigate to "Test" page for of                                                                                                    | o <b>choice you printer:</b><br>or connecting a printer<br>want to print to<br>:hecking if it works |
| POS Printer manager Device                      | Settings Test Follow these steps to 1. Click the "Connect" button fo 2. Select the printer which you 3. Navigate to "Test" page for co USB Bluetooth Web Connect                                                                                                    | o choice you printer:<br>or connecting a printer<br>want to print to<br>checking if it works        |

## 7.3. Configuración de parámetros de la impresora

Haga clic en [Configuración] en la página de administración de la impresora, luego en el menú desplegable [Tipo de comando] y seleccione [ESC/POS].

1)Densidad de impresión: Establezca la densidad de impresión entre 1 y 8.

2) Semitonos: Desactivar, Difusión de errores

3) Cortar papel: Se pueden configurar diferentes métodos de corte de papel.

4) Abrir cajón de efectivo: configure el método de apertura del cajón de efectivo.

5) Ahorro de papel: configure diferentes métodos de ahorro de papel.

6) Tamaño de papel personalizado: La opción "PERSONALIZADO" en el tamaño del papel durante la impresión se refiere a las dimensiones establecidas para un tamaño de papel personalizado.

| POS Printer manager | Device Settir | ngs Te | st                |                             |     |
|---------------------|---------------|--------|-------------------|-----------------------------|-----|
|                     |               |        | Command Type      | ESC/POS                     | ×   |
|                     |               |        | Speed             | 4                           | ~   |
|                     |               |        | Density           | Use Printer Current Setting | × . |
|                     |               |        | Halftone          | Disabled                    | × . |
|                     |               |        | Cut Paper         | Disabled                    | × . |
|                     |               |        | Open Cash Drawer  | Disabled                    | × . |
|                     |               |        | Paper Saving      | Bottom                      | × . |
|                     |               |        | Compress          |                             |     |
|                     |               |        | Custom Paper Size | Width mm Height             | mm  |
|                     |               |        |                   | Save                        |     |

# 7.4. Imprimir contenido

Haga clic en "Imprimir" en la página que desea imprimir para acceder a la vista previa. Debe confirmar los tres puntos siguientes antes de continuar con la impresión.

1) Seleccione la impresora (seleccione [Impresora TPV]).

2) Seleccione el tamaño de papel [PERSONALIZADO] ([PERSONALIZADO] es el tamaño de papel personalizado configurado en la página [Configuración] de la página de administración de la impresora).

3) Densidad de impresión (seleccione 203 ppp en el menú desplegable de densidad de impresión).

| and the                                                                           |                 | rance of pape |
|-----------------------------------------------------------------------------------|-----------------|---------------|
|                                                                                   | Destination     | POS Printer 🔹 |
| Welcome to use the impac<br>and thermal printer                                   | Pages           | All           |
| manufactured by<br>professional POS receipt<br>printer company!                   | Copies          | 1             |
| welcome to my world welcome to my<br>city welcome to my home,ohiyeah baby         | More settings   | ^             |
|                                                                                   | Paper size      | CUSTOM -      |
| A strong man can save himself, a                                                  | Pages per sheet | 1             |
| great man can save another.                                                       | Quality         | 203 dpi 🔹     |
| Life was like a box of<br>chocolates, you never<br>know what you're gonna<br>get. | Scale           | Default       |
| It made me look like a duck in water.                                             |                 | Print Cancel  |

## 7.5. Desinstalación

Abra la página de la extensión, haga clic en [Eliminar] debajo del complemento y, a continuación, haga clic en "Eliminar" de nuevo en la ventana emergente de la esquina superior derecha para eliminar el controlador.

| → C O Chrome chrome://extensi                                                   | ons                                                                                      | ¥ © L                            |
|---------------------------------------------------------------------------------|------------------------------------------------------------------------------------------|----------------------------------|
| Extensions                                                                      | Q. Search extensions                                                                     | Remove "POS Printer<br>manager"? |
| My extensions Keyboard shortcuts                                                | All Extensions                                                                           | 2                                |
| Discover more extensions<br>and themes on the <u>Chrome</u><br><u>Web Store</u> | POS Printer manager 0.1.0<br>Chrome Extension for POS printers                           |                                  |
|                                                                                 | ID: igpokličikhmniklmkokaimpbicijckiji<br>Inspect views <u>service worker (Inactive)</u> |                                  |